Android 2.x / 4.x 対応

# Android

# プログラミング Bible

中級 Android 的プログラミング法

河西 朝雄著

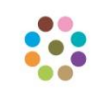

KASAI.SOFTWARELAB

定価 1,500 円 (税込)

#### はじめに

Android は、スマートフォンやタブレット PC などの携帯情報端末を主なターゲットとし たプラットフォーム (OS) で、Linux カーネル層、ライブラリ層、Android ランタイム層、 アプリケーションフレームワーク層、アプリケーション層などで構成されます。Android のアプリケーションを開発するための言語は Java と XML です。

Android や iPhone などのスマートフォンや iPad などのタブレット端末のユーザーイン ターフェースは指のタッチを基本とし、カメラやセンサを内蔵し、音声認識・音声合成な どが簡単に利用できる画期的なコンピュータです。マウス、キーボード、ディスプレイが 主なユーザーインターフェースとするパソコンとは大きく異なります。「コンピュータ=パ ソコン」の時代から「コンピュータ=スマートフォン、タブレット端末」の時代に急速に パラダイムシフトしようとしています。スマートフォンは子供から女性、シニアまでの広 い層に渡って、今までのパソコンユーザとは比べ物にならない数のユーザが見込まれます。

スマートフォンを iPhone VS Android という構図で見た場合どちらにもメリット、デメ リットがあり、一概にどちらが良いとは言えません。アプリケーションの開発言語の違い で見ると iPhone (OS 名は iOS) は Objective-C、Android は Java です。Objective-C は ややマイナーな言語であるのに対し Java はネットワーク関連ではメジャーな言語であると いうことです。このため数多くいる Java 経験者には Android の方が移行しやすい環境であ ると思います。

本書は Android のアプリを開発することを目的にしていますので、話を Android に絞り ます。Android は 2007 年に Google を中心にした規格団体「 Open HandsetAlliance」か ら発表され、2008 年から Android 対応のスマートフォンが多数販売されるようになりまし た。また、アプリケーションマーケットである Google Play Store(旧名称は Android Market)が提供されていて、2013 年 7 月時点で有料、無料含め 100 万を超えるアプリケー ションが提供されています。Google Play Store を通して企業だけでなく、一般ユーザーが 自作のアプリケーションを販売することができる点もいままでにない利点です。つまり、 ソフト会社の技術者以外にも、学生を中心に一般の人でも Android アプリで商売ができる ようになる可能性があり Android アプリ市場は今後急速に普及すると思います。

本シリーズは、Android アプリを開発するための基本的なテクニックをすべて網羅するように34の章(カテゴリ)に分類し、「初級 基礎編」、「中級 Android 的プログラミング法」、「上級 各種処理」の3分冊で構成することにし、本書はその中の「中級 Android 的プログラミング法」です。34の章というのはかなり多い章分けですが、細かく章分けを することでカテゴリが分かり易く、各章のサイズは小さくなり初心者には、ひとつのまと まった単位がボリュームが少ないので、取りかかり易くなります。また、章の順序ではな く、知りたい章を先に学習することもできます。既存の書籍やネット上の情報は重要な内 容とそうでない情報がまぜこぜになっていたり、このプログラムをどこに書けばいいのか が曖昧だったり、サンプルが長すぎたりなど、初心者には理解しにくい内容が多いです。 本シリーズでは Android アプリを作る上で必要な技術的要素やテクニックを切り出し短い サンプルを付けて簡潔に提示します。

「初級 基礎編」はグラフィックスやウイジェットを例に Java や XML の一般的なプロ グラミング法を説明しました。「中級 Android 的プログラミング法」は Android の特徴を 生かしたプログラミング法を説明します。Andoroid アプリケーションを構成するコンポー ネントとして、アクティビティ、サービス、ブロードキャストレシーバーがあります。こ れら3種類のコンポーネントを起動するのにインテントを使います。これらについて10章 ~14 章で説明します。アプリケーションのコードが実行される前に、Android システムに アプリケーションに関する必要不可欠な情報を伝える必要があります。これらの情報を Java コードではなくマニフェスト(AndroidManifest.xml)に記述することでコードが実 行される前に Android システムに情報を伝えることができます。すでに個々のマニフェス トの使用例は示していますが、15章で系統的に説明します。基本ウイジェットについては 「初級 基礎編」で説明しましたが、基本ウイジェットを機能強化したウイジェット、小 物ウイジェット、高度なビュー系ウイジェットについて 16 章~18 章で説明します。 アプリ ケーション・ウイジェットとはホーム画面に直接貼り付けて利用できる小規模アプリケー ションで 19 章で説明します。マルチメデイアを扱うウイジェットとして MediaPlayer と VideoView があり 20 章で説明します。リソースをイメージや文字列としてアプリケーショ ンから常に外部化しておくことにより、それらを独立させて保持することが可能となりま す。21 章では文字列リソース、カラー状態リストリソース、Drawable リソース、メニュ ーリソース、レイアウトリソース、スタイルリソース、その他のリソースについて説明し ます。アニメーションリソースについては 22 章で説明します。

ということで本書は以下のような章構成となっています。

- 10章 インテントとアクティビティ
- 11章 Thread、Handler、Message
- 12章 サービス
- 13章 ブロードキャストレシーバ
- 14章 コンテンツプロバイダ
- 15章 マニフェスト
- 16章 基本ウイジェットを機能強化したウイジェット

17章 小物ウイジェット

- 18章 高度なビュー系ウイジェット
- 19章 アプリケーション・ウイジェット
- 20章 マルチメデイア
- 21章 リソース
- 22章 アニメーション

これから Android アプリの開発を志す方々にとって、本書が少しでもお役に立てば幸いです。

**2014**年2月 河西 朝雄

本書のプログラムは「Eclipse 3.6 Helios」と「Android 2.2(API 8)」で開発しエミュレー タ AVD の画面サイズは WVGA(480×800)です。実機は「SAMSUNG GALAXY S」で 確認しました。

本書のプログラムはエミュレータ AVD の画面サイズを HVGA (320×480) でも確認し ました。また「Eclipse 3.7 Indigo」と「Android 4.0.3(API 15)」でも確認しました。これ らの環境において差異が生じるものは、その差異について個々の例題に「注」として記述 しました。Android、Android SDK、Eclipse の特徴と注意点に関して「付録 Android、 Android SDK、Eclipse のバージョン」にまとめてあります。Android,Android SDK、Eclipse の最新情報についてはカサイ.ソフトウェアラボの電子書籍サイト (http://kasailab.jp/)を 参照して下さい。

#### Android プログラミング Bible シリーズの他の本

Android プログラミング Bible シリーズは「初級 基礎編」、「中級 Android 的プログラ ミング法」、「上級 各種処理」の3分冊構成です。本書は「中級 Android 的プログラミ ング法」です。他の本の内容は以下です。

- ☆初級 基礎編
- 1章 Java による Android アプリの作り方
   2章 Android グラフィックスによる Java 入門
   3章 ウイジェットと XML
   4章 レイアウト
   5章 main.xml を使わずにレイアウトする
- 6章 メニュー
- 7章 トースト、ダイアログ、ログ
- 8章 タッチイベント
- 9章 キーイベント、フォーカスイベント
- ☆上級 各種処理
- 23章 グラフィックス
- 24章 SurfaceView
- 25章 OpenGL
- 26章 ファイル処理
- 27章 SQLite
- 28章 Gmail
- 29章 GoogleMap
- 30章 センサー (実機のみ)
- 31章 カメラ (実機のみ)
- 32章 音声認識(実機のみ)
- 33章 音声合成
- 34章 ネットワーク通信

目次(中級 Android 的プログラミング法)

| 10章 インテントとアクティビティ               | 9   |
|---------------------------------|-----|
| 10-1 インテントとは                    | 10  |
| 10-2 アクティビティとは                  | 18  |
| 10-3 第二画面の表示                    | 25  |
| 10-4 呼び出したアクティビティから結果を戻す        | 29  |
| 10-5 アクティビティ間でのデータの授受           | 34  |
| 10-6 ステータスバーへの通知 (Notification) | 39  |
| 10-7 Notification 展開ビューのカスタマイズ  | 42  |
| 10-8 メール送信(実機のみ)                | 46  |
| 10-9 添付ファイル付きメール送信(実機のみ)        | 49  |
| 10-10 ACTION_PICK アクション(実機のみ)   | 51  |
| 10-11 電話帳から電話をかける(実機のみ)         | 60  |
| 10-12 電話帳からメールする (実機のみ)         | 66  |
| 10-13 ACTION_EDIT アクション(実機のみ)   | 70  |
| 10-14 インテントフィルタ (実機のみ)          | 74  |
|                                 |     |
| 11章 Thread、Handler、Message      | 78  |
| 11-1 Thread & Handler           | 79  |
| 11-2 Message                    | 84  |
| 11-3 一定時間ごとの処理                  | 88  |
| 11-4 プログレスバーを1秒ごとに進める           | 92  |
| 11-5 イメージを画面上で移動する              | 94  |
| ☆応用サンプル ラケットゲーム 1               | 97  |
| ☆応用サンプル ラケットゲーム 2               | 100 |
|                                 |     |
| 12章 サービス                        | 104 |
| 12-1 インテントによるサービスの起動            | 105 |
| 12-2 時計サービス                     | 109 |
| 12-3 システム・サービス                  | 112 |
| 12-4 バインド                       | 120 |
| 12-5 コールバック                     | 126 |
| 12-6 Live Wallpaper (動く壁紙)      | 133 |
|                                 |     |

| 13 章 | : ブロードキャストレシーバ       | 139 |
|------|----------------------|-----|
| 13-1 | ブロードキャストの送信と受信       | 140 |
| 13-2 | システムが出す各種ブロードキャストの受信 | 143 |
| 13-3 | ブロードキャストレシーバの登録と解除   | 149 |
| 13-4 | 時間の変化でトーストを表示        | 153 |
| 13-5 | バッテリーチェック            | 155 |
| 13-6 | サウンド設定のモード           | 158 |
| 13-7 | サービスとブロードキャストレシーバ    | 162 |

| 14 章          | ニ コンテンツプロバイダ          | 168 |
|---------------|-----------------------|-----|
| 14-1          | コンテンツプロバイダへのアクセス法     | 169 |
| 14-2          | マルチメディア・データの取得 (実機のみ) | 172 |
| 14 <b>-</b> 3 | システム設定値の取得            | 178 |
| 14-4          | 電話のコールログ(実機のみ)        | 181 |
| 14-5          | 電話帳から電話をかける(実機のみ)     | 185 |
| 14-6          | Audio データー覧から演奏(実機のみ) | 190 |
| 14-7          | ライブフォルダ               | 193 |

| 15 章   | マニフェスト                                                                                    | 199 |
|--------|-------------------------------------------------------------------------------------------|-----|
| 15 - 1 | マニフェストの主な役割                                                                               | 200 |
| 15-2   | 要素の階層構造                                                                                   | 202 |
| 15-3   | <manifest></manifest>                                                                     | 204 |
| 15-4   | <application></application>                                                               | 205 |
| 15-5   | <a>pplication&gt;の子要素</a>                                                                 | 207 |
| 15-6   | <activity>、<service>、<receiver>、<provider>の子要素</provider></receiver></service></activity> | 214 |
| 15-7   | <manifest>の<application>以外のその他の子の要素</application></manifest>                              | 218 |
|        |                                                                                           |     |

| 16 章          | 基本ウイジェットを機能強化したウイジェット     | 226 |
|---------------|---------------------------|-----|
| 16-1          | ウイジェットの種類                 | 227 |
| 16-2          | ImageButton               | 231 |
| 16-3          | ToggleButton              | 233 |
| 16 <b>-</b> 4 | AutoCompleteTextView      | 235 |
| 16-5          | MultiAutoCompleteTextView | 237 |
| 16-6          | CheckedTextView           | 239 |
| 16-7          | ExpandableListView        | 241 |
| 16-8          | TwoLineListItem           | 245 |

| 16-9  | InputFilter インターフェース     | 248 |
|-------|--------------------------|-----|
| 16-10 | カスタムコンポーネント              | 250 |
|       |                          |     |
| 17章   | 小物ウイジェット                 | 258 |
| 17-1  | AnalogClock/DigitalClock | 259 |
| 17-2  | DatePicker               | 260 |
| 17-3  | TimePicker               | 262 |
| 17-4  | Chronometer              | 264 |
| 17-5  | ProgressBar              | 266 |
| 17-6  | RaitingBar               | 269 |
| 17-7  | SeekBar                  | 272 |
| 17-8  | ZoomButton               | 274 |
| 17-9  | ZoomButtonsControl       | 275 |
| 17-10 | ZoomControls             | 277 |
| 17-11 | SlidingDrawer            | 279 |
| 17-12 | PopupWindow              | 281 |
| 17-13 | QuickContactBadge        | 284 |
|       |                          |     |
| 18章   | 高度なビュー系ウイジェット            | 286 |
| 18-1  | Gallery                  | 287 |
| 18-2  | GridView                 | 294 |
| 18-3  | HorizontalScrollView     | 301 |
| 18-4  | ScrollView               | 303 |
| 18-5  | ImageSwitcher            | 305 |
| 18-6  | TextSwitcher             | 308 |
| 18-7  | ViewAnimator             | 310 |
| 18-8  | ViewFlipper              | 311 |
| 18-9  | ViewSwitcher             | 315 |
| 18-10 | Scroller                 | 317 |
| 18-11 | OverScroller             | 321 |
| 18-12 | TabWidget                | 323 |
| ☆応用   | サンプル ユーザーインターフェース        | 327 |
|       |                          |     |
| 19 章  | アプリケーション・ウイジェット          | 337 |
|       |                          |     |
| 19-1  | アプリケーション・ウイジェットの構成要素     | 338 |

| 19-3                    | 30 分以内での更新                                      | 347 |
|-------------------------|-------------------------------------------------|-----|
| 19-4                    | ボタンのクリックで更新                                     | 351 |
| 19-5                    | 音楽プレーヤーのアプリケーション・ウイジェット                         | 355 |
|                         |                                                 |     |
| 20 章                    | マルチメデイア                                         | 360 |
| 20-1                    | サウンドの再生                                         | 361 |
| 20-2                    | SD カードのファイルの再生(実機のみ)                            | 367 |
| 20-3                    | SoundPool                                       | 370 |
| 20-4                    | システム音の再生                                        | 374 |
| 20-5                    | トーンジェネレータ                                       | 377 |
| 20-6                    | サウンドの録音(実機のみ)                                   | 380 |
| 20-7                    | 動画の再生                                           | 383 |
| 20-8                    | ブラウザ                                            | 387 |
| 20-9                    | assets 内の HTML を表示                              | 392 |
| 91 音                    |                                                 | 305 |
| 21 <del>+</del><br>91-1 |                                                 | 396 |
| 21-2                    | drawable リソースを探す順序                              | 403 |
| 21-3                    | リソースへのアクセス方法                                    | 405 |
| 21-4                    | 文字列リソース                                         | 407 |
| 21-5                    | カラー状態リストリソース                                    | 414 |
| 21-6                    | Drawable リソース                                   | 416 |
| 21-7                    | メニューリソース                                        | 436 |
| 21-8                    | レイアウトリソース                                       | 438 |
| 21-9                    | スタイルリソース                                        | 440 |
| 21-10                   | その他のリソース                                        | 441 |
| 99 音                    | ・アニメーション                                        | 118 |
| 22-1                    | Tween アニメーション                                   | 449 |
| 22-2                    | Interpolator                                    | 455 |
| 22-3                    | Frame $\mathcal{T} = \mathcal{Y} = \mathcal{Y}$ | 459 |
| 22-4                    | ViewFlipper とアニメーション                            | 462 |
| ·<br>☆応月                | 目サンプル 頁送りアニメーション                                | 466 |
| ☆応月                     | 用サンプル Photo アルバム                                | 470 |
|                         |                                                 |     |

付録 Android SDK、Eclipse のバージョン 474

# 10章 インテントとアクティビティ

Andoroid アプリケーションを構成するコンポーネントとして、アクティビティ、サービス、ブロードキャストレシーバーがあります。これら3種類のコンポーネントを起動するのにインテントを使います。この章ではインテントを使ってアクティビティを起動する方法や、各種サービスを起動する方法を説明します。サービス、ブロードキャストレシーバーに関してはそれぞれ別の章で説明します。

# 10-1 インテントとは

Android では Intent クラスを使って別の Activity に状態を移すことができます。インテントには動作とデータを与えます。動作 (Action) にユーザ定義クラスを指定する場合を「明示的インテント」と呼びます。Android が定める Action の種類を指定する場合を「暗黙的インテント」と呼び、以下のような Action があります。

| Action               | 機能                                      |
|----------------------|-----------------------------------------|
| ACTION_VIEW          | 別画面(別アクティビティ)を表示します。指定する URI            |
|                      | が「http:」なら Web ページ、「geo:」なら GoogleMap な |
|                      | どになります。最も一般的なアクションです。インテント              |
|                      | を使って GoogleMap の表示する方法は 29 章の 29-2 で説   |
|                      | 明します。                                   |
| ACTION_SEND          | データを送ります。メールの送信などに使います。                 |
| ACTION_DIAL          | ダイアラーを表示します。                            |
| ACTION_SET_WALLPAPER | 壁紙の設定をします。                              |
| ACTION_PICK          | データから項目を選択します。ギャラリーなどで使用しま              |
|                      | す。                                      |

「英単」intent:意図,意向,目的、しっかりと向けられている

#### 1. ACTION\_VIEW

たとえば指定した URI の Web ページを表示するには次のようにします。インテントのア クションは「ACTION\_VIEW」、データは「Uri.parse("http://www.google.co.jp/")」とな ります。このインテントを開始するには startActivity メソッドを使います。

Uri uri=Uri.parse("http://www.google.co.jp/"); Intent it=new Intent(Intent.ACTION\_VIEW,uri); startActivity(it);

「例題 10-1」指定した URI の Web ページを表示します。

• main.xml

<?xml version="1.0" encoding="utf-8"?>

<LinearLayout xmlns:android="http://schemas.android.com/apk/res/android" android:orientation="vertical"

```
android:layout_width="fill_parent"
android:layout_height="fill_parent"
>
<Button
android:id="@+id/button"
android:layout_width="wrap_content"
android:layout_height="wrap_content"
android:text="他のページへ"
/>
</LinearLayout>
```

```
• Intent1.java
package jp.Intent1;
```

import android.app.Activity; import android.content.Intent; import android.net.Uri; import android.os.Bundle; import android.view.View; import android.view.View.OnClickListener; import android.widget.Button;

```
public class Intent1 extends Activity implements OnClickListener {
    @Override
    public void onCreate(Bundle savedInstanceState) {
        super.onCreate(savedInstanceState);
        setContentView(R.layout.main);
        Button bt=(Button)findViewById(R.id.button);
        bt.setOnClickListener(this);
    }
    public void onClick(View view) {
        Uri uri=Uri.parse("http://www.google.co.jp/");
        Intent it=new Intent(Intent.ACTION_VIEW,uri);
        startActivity(it);
    }
}
```

「注」「Uri.parse("http://www.google.co.jp/search?hl=ja&source=hp&q=AKB48");」など とすれば指定したキーで検索します。

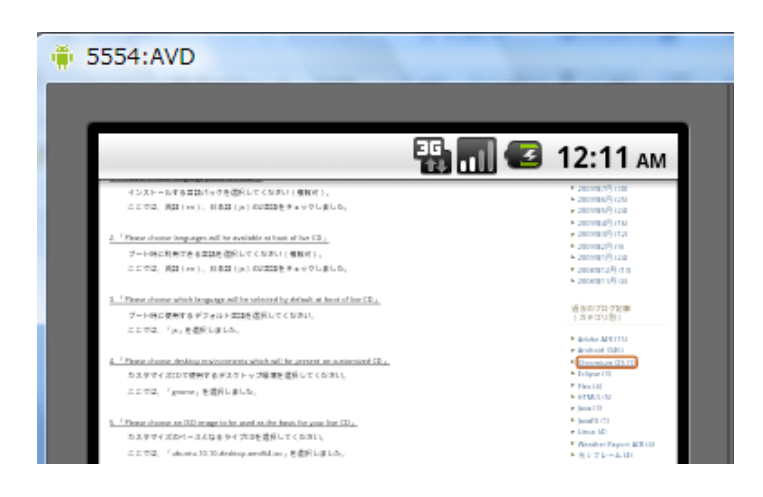

# 2. ACTION\_SET\_WALLPAPER (壁紙の設定)

壁紙の設定をします。インテントのアクションは「ACTION\_SET\_WALLPAPER」、デ ータはありません。

Intent it=new android.content.Intent(Intent.ACTION\_SET\_WALLPAPER);
startActivity(it);

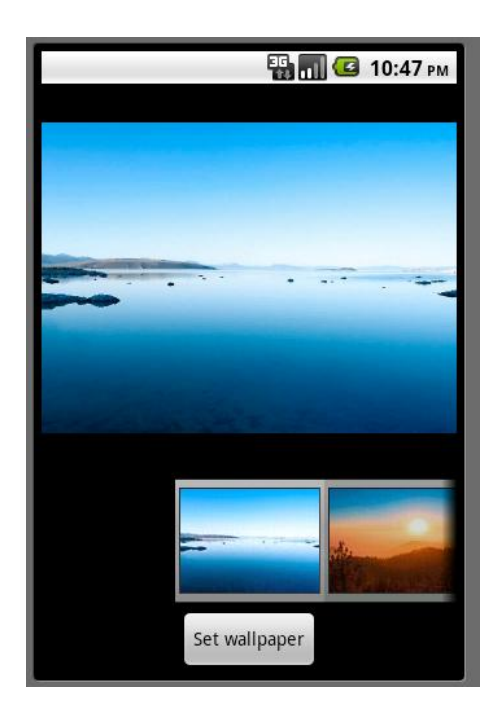

「補足」壁紙の取得と設定

インテントを使わずに setWallpaper メソッドで壁紙を設定することができます。また getWallpaper メソッドで現在設定されている壁紙を取得することができます。以下はロー ド時に現在の壁紙のビットマップをキャンバスに表示します。画面タッチで別のイメージ を壁紙に設定し、キャンバスにも設定した壁紙を表示します。

・マニフェスト (AndroidManifest.xml)

<uses-permission android:name="android.permission.SET\_WALLPAPER"/>

• WallP.java

package jp.wallp;

import android.app.Activity;

import android.content.Context;

import android.graphics.\*;

import android.graphics.drawable.BitmapDrawable;

import android.os.Bundle;

import android.view.\*;

```
public class WallP extends Activity {
```

private GView gv;

@Override

public void onCreate(Bundle savedInstanceState) {

super.onCreate(savedInstanceState);

gv=new GView(this);

setContentView(gv);

#### }

public boolean onTouchEvent(MotionEvent event) {

```
if (event.getAction()==MotionEvent.ACTION_DOWN){
```

Bitmap

bmp=BitmapFactory.decodeResource(getResources(),R.drawable.sakura);

try {
 setWallpaper(bmp);
 gv.invalidate();
} catch (Exception e) {}

```
return super.onTouchEvent(event);
}
private class GView extends View {
    public GView(Context context) {
        super(context);
    }
    protected void onDraw(Canvas canvas) {
        BitmapDrawable wallpaper=(BitmapDrawable)getWallpaper();
        Bitmap bmp=wallpaper.getBitmap();
        canvas.drawBitmap(bmp,0,0,null);
    }
}
```

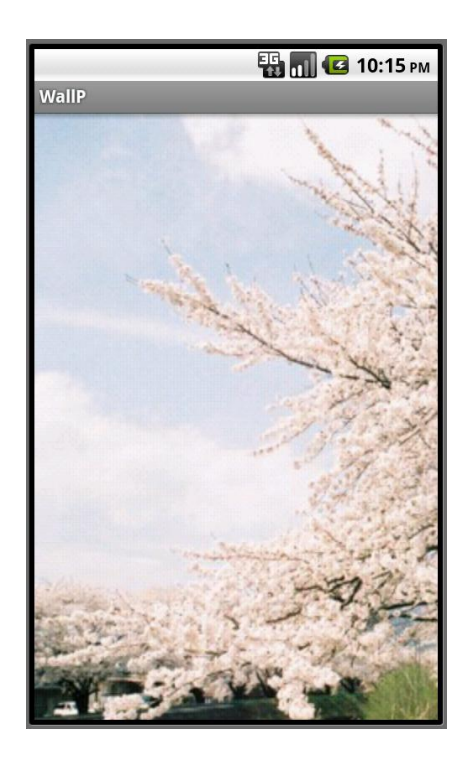

}

 ACTION\_DIAL (ダイアラーの表示)
 ダイアラーを表示します。インテントのアクションは「ACTION\_DIAL」、データは 「Uri.parse("tel:117")」となります。

Intent it=new Intent(Intent.ACTION\_DIAL,Uri.parse("tel:117"));
startActivity(it);

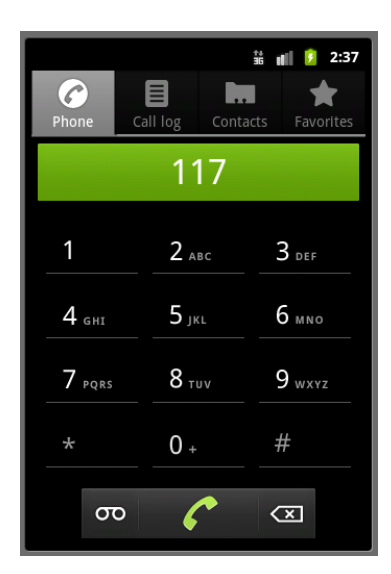

「補足」リストビューの名前を選択してダイアラーを起動します。

• main.xml

```
<?xml version="1.0" encoding="utf-8"?>
```

```
<LinearLayout xmlns:android="http://schemas.android.com/apk/res/android"
android:orientation="vertical"
```

```
android:layout_width="fill_parent"
```

```
android:layout_height="fill_parent"
```

>

<ListView

android:id="@+id/listview"

 $and roid: layout\_width = "fill\_parent"$ 

 $and roid: layout\_height="wrap\_content"$ 

/>

</LinearLayout>

• Intent2.java package jp.intent2;

import android.app.Activity; import android.content.Intent; import android.net.Uri; import android.os.Bundle; import android.view.View; import android.widget.\*;

 $import\ and roid.widget. A dapter View. On Item Click Listener;$ 

```
public class Intent2 extends Activity {
   private String name[]={"あっちゃん","まゆゆ","たかみな"};
   private String tel[]={"0312341234","0412341234","0512341234"};
   @Override
   public void onCreate(Bundle savedInstanceState) {
        super.onCreate(savedInstanceState);
        setContentView(R.layout.main);
        ArrayAdapter<String> adapter = new ArrayAdapter<String>(this,
          android.R.layout.simple_list_item_1);
        ListView lv=(ListView) findViewById(R.id.listview);
        for (int i=0;i<name.length;i++)
            adapter.add(name[i]);
        lv.setAdapter(adapter);
        lv.setOnItemClickListener(new ItemClick());
   }
   class ItemClick implements OnItemClickListener {
        public void onItemClick(AdapterView<?> parent,View view,int position, long
```

id) {

```
Intent it=new Intent(Intent.ACTION_DIAL,
Uri.parse("tel:"+tel[position]));
startActivity(it);
```

}

}

```
}
```

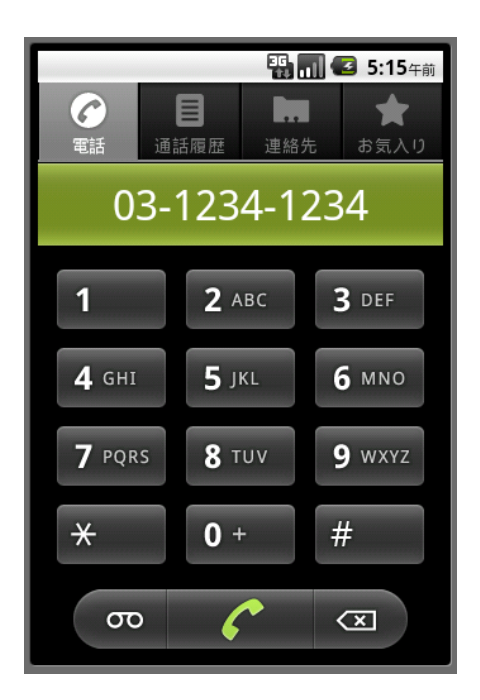

# 11章 Thread、Handler、Message

Java ではプログラムの一連の実行をスレッド(Thread)という小さい処理単位に分割し、 必要に応じて実行することで複数のプログラムを同時に並列処理しているように見せるこ とができます。いままでのプログラムでは、ボタンのクリックや画面のタッチなどのイベ ントの発生を受けて処理(イベントドリブン・プログラム)を行っていましたが、そのよ うなイベントと関係なく別の仕事を行いたい場合にスレッドを用います。

Android でもスレッドを使用することができます。ただし、Android の GUI はシングル スレッドにしか対応していないため、画面の描画処理を別スレッドで実行することを禁止 しています。このような場合はハンドラ(Handler)を介することで裏ルートでのマルチス レッドを実現します。Message はハンドラに渡すメッセージを定義するクラスです。

Handler を使って一定時間ごとの処理を行うことができます。このことを利用してイメ ージを一定時間ごとに移動する方法を説明します。

# 11-1 Thread $\succeq$ Handler

Thread を用いて別スレッドを起動する方法と、画面描画処理を Handler に投げる方法を 説明します。

#### 1. Thread クラス

スレッドを用いた処理はThread クラスとRunnable インターフェースを用いて行います。 スレッドは start メソッドで開始します。スレッドが実行されたときに行う処理は run メソ ッド内に記述します。run メソッドは Runnable インターフェースのメソッドです。Thread を生成し、開始するには以下のようにします。start メソッドが実行されると、run メソッ ドが呼び出されます。

#### new Thread(new Runnable() {

```
public void run() {
```

//スレッド内で行う処理内容

}

}).start();

ただし、Androidの GUI はシングルスレッドにしか対応していないため、画面の描画処 理を別スレッドで実行することを禁止しています。つまりアクティビティと異なるスレッ ドからアクティビティ画面に描画しようとすると実行時エラーとなります。つまり、上の 「スレッド内で行う処理内容」にアクティビティに対する描画処理を置くとエラーとなり ます。たとえば以下のようにタイトルバーに表示しようとするとエラーとなります。

別スレッドで画面に描画するには SurfaceView を用います。24 章の「24-4」を参照して ください。

• Thread1.java package jp.thread1;

import android.app.Activity; import android.os.Bundle; import android.view.MotionEvent;

public class Thread1 extends Activity {
 @Override
 public void onCreate(Bundle savedInstanceState) {

```
super.onCreate(savedInstanceState);
        setContentView(R.layout.main);
   }
    public boolean onTouchEvent(MotionEvent event) {
        if (event.getAction()==MotionEvent.ACTION_DOWN){
            new Thread(new Runnable() {
               public void run() {
                   setTitle("別スレッドから GUI にアクセス");
               }
           }).start();
       }
        return super.onTouchEvent(event);
   }
}
     エラー
  Thread1 (jp.thread1) が予期
  せず停止しました。やり直して
ください。
            強制終了
```

「補足」スレッドは以下のような形式で作成し、start することもできます。

```
public class Thread1 extends Activity implements Runnable{
    private Thread th=null;
    @Override
    public void onCreate(Bundle savedInstanceState) {
        super.onCreate(savedInstanceState);
        setContentView(R.layout.main);
    }
    public boolean onTouchEvent(MotionEvent event) {
        if (event.getAction()==MotionEvent.ACTION_DOWN){
            if (th==null){
               th=new Thread(this);
               th.start();
        }
    }
}
```

```
}
return super.onTouchEvent(event);
}
public void run() {
// 処理
}
```

run メソッド内で一定時間ごとの処理をしたい場合は以下のようにします。スレッドをス リープするには通常の Java のように「th.sleep(ミリ秒)」のようにすることはできず、静 的オブジェクトを使って「Thread.sleep(ミリ秒)」とします。「th.sleep(ミリ秒)」を使う場 合は run メソッドの前に「@SuppressWarnings("static-access")」を置きます。

```
public void run() {
    while (true) {
        try {
            Thread.sleep(ミリ秒);
        }
        catch (Exception e){}
        // 処理
    }
}
```

```
2. Handler クラス
```

このようなエラーを回避するにはアクティビティ内でハンドラ hd を生成しておき、この hd に対し post メソッドを使って Runable オブジェクトを設定します。これによりこの Runable スレッドは、アクティビティと同じスレッドで実行されることになりエラーを回 避できます。このような別スレッドからアクティビティ画面を描画する例は「12-5 コー ルバック」を参照してください。

private Handler hd; hd=new Handler();

hd.post(new Runnable() {
 public void run() {

```
//アクティビティへの描画処理
}
```

});

Handler クラスのメソッドとして以下があります。

| Handler クラスのメソッド   | 機能                                       |  |
|--------------------|------------------------------------------|--|
| post               | メッセージキューに Runnable を追加します。               |  |
| postDelayed        | post と同様ですが指定時間が経過後に実行されるように、            |  |
|                    | メッセージキューに追加します。                          |  |
| sendMessage        | メッセージキューにメッセージを追加します。 このメッセ              |  |
|                    | ージは、このハンドラに結び付けられたスレッドの                  |  |
|                    | handleMessage で受信されます。                   |  |
| sendMessageDelayed | sendMessage と同様ですが、指定時間が経過後に実行さ          |  |
|                    | れるように、メッセージキューに追加します。                    |  |
| sendEmptyMessage   | sendMessage と同様ですが、what 値だけを含むメッセー       |  |
|                    | ジを送ります。                                  |  |
|                    | 「hd.sendMessage(Message.obtain(hd,1));」は |  |
|                    | 「hd.sendEmptyMessage(1);」と同じです。          |  |

「例題 11-1」画面のタッチで、別スレッドを開始し、その中でタイトルバーへの表示を行います。

• Handler1.java package jp.handler1;

import android.app.Activity; import android.os.Bundle; import android.os.Handler; import android.view.MotionEvent;

public class Handler1 extends Activity {
 private Handler hd;
 public void onCreate(Bundle savedInstanceState) {
 super.onCreate(savedInstanceState);
 setContentView(R.layout.main);
 }
}

```
hd=new Handler();
```

}

# 12章 サービス

アクティビティは画面に表示されている表に現れる処理です。これに対してサービスや ブロードキャストレシーバはアクティビティのバックグラウンドで動作する表に現れない 処理です。サービスは長時間かかる処理をアクティビティと独立して行う仕組みです。ま た、サービスを呼び出したアクティビティが中断されてもサービス処理を継続することが できます。

サービスを起動させる方法は、「インテントを利用する方法」と「インターフェースを 用いたバインドを利用する方法」の2種類の方法があります。前者は単にサービスを起動 するような場合に簡便な方法です。後者はサービスを利用するためにインターフェースを 提供しなければならないなど、前者に比べて処理が複雑になりますが、アクティビティと サービスの間でより柔軟な連携が行えます。また後者ではコールバック機能を使ってサー ビスで発生したイベントをアクティビティに通知することもできます。

ユーザが作成するサービスとは別にシステムが予め提供するサービスがあり、このサー ビスを getSystemService で取得して、ユーザが利用することができます。

# 12-1 インテントによるサービスの起動

インテントによるサービスの起動方法を以下に説明します。

1. Service クラス

}

サービスは Service クラスを継承して作ります。onStart メソッドはサービス開始時に呼 び出され、ここにサービスの内容を記述します。onBind メソッドはバインドを行う際に呼 び出されますが、ここではバインドを行わないので null を返すだけの実装とします。

public class MyService extends Service {

```
@Override
public void onStart(Intent intent, int startId) {
サービス内容
}
@Override
public IBinder onBind(Intent intent) {
return null;
}
```

このサービスは、マニフェストに以下のように指定します。 <service android:name="MyService"> </service>

```
    サービスの開始と終了
このサービスを開始するにはインテントと startService メソッドを使って以下のように
します。
```

Intent it = new Intent(this,MyService.class);
startService(it);

```
このサービスを終了するにはインテントと stopService メソッドを使って以下のように
します。
```

Intent it=new Intent(this,MyService.class);
stopService(it);

「例題 12-1」画面のタッチでサービスを呼び出します。アクティビティの終了でサービス を終了します。サービスはサービスの開始と終了を Toast メッセージで表示するだけのも のです。アクティビティを Service1.java、サービスを MyService.java とします。

・マニフェスト (AndroidManifest.xml)

下線部を追加。

<?xml version="1.0" encoding="utf-8"?>

<manifest xmlns:android="http://schemas.android.com/apk/res/android"

•

<application android:icon="@drawable/ic\_launcher" android:label="@string/app\_name">

<activity android:name=".Service1"

•

</activity>

<service android:name="MyService">

</service>

</application>

</manifest>

• Service1.java package jp.service1;

import android.app.Activity; import android.content.Intent; import android.os.Bundle; import android.view.MotionEvent;

```
public class Service1 extends Activity {
    @Override
    public void onCreate(Bundle savedInstanceState) {
        super.onCreate(savedInstanceState);
        setContentView(R.layout.main);
    }
```

```
public void onDestroy() {
```

```
super.onDestroy();
        Intent it=new Intent(this,MyService.class);
        stopService(it);
    }
    public boolean onTouchEvent(MotionEvent event) {
        if (event.getAction()==MotionEvent.ACTION_DOWN){
            Intent it=new Intent(this,MyService.class);
            startService(it);
        }
        return super.onTouchEvent(event);
    }
}
· MyService.java
package jp.service1;
import android.app.Service;
import android.content.Intent;
import android.os.IBinder;
import android.widget.Toast;
public class MyService extends Service{
    @Override
    public void onStart(Intent intent, int startId) {
        Toast.makeText(this,"サービス開始",Toast.LENGTH_SHORT).show();
    }
    @Override
    public IBinder onBind(Intent intent) {
        return null;
    }
    public void onDestroy() {
        Toast.makeText(this,"サービス終了",Toast.LENGTH_SHORT).show();
    }
}
```

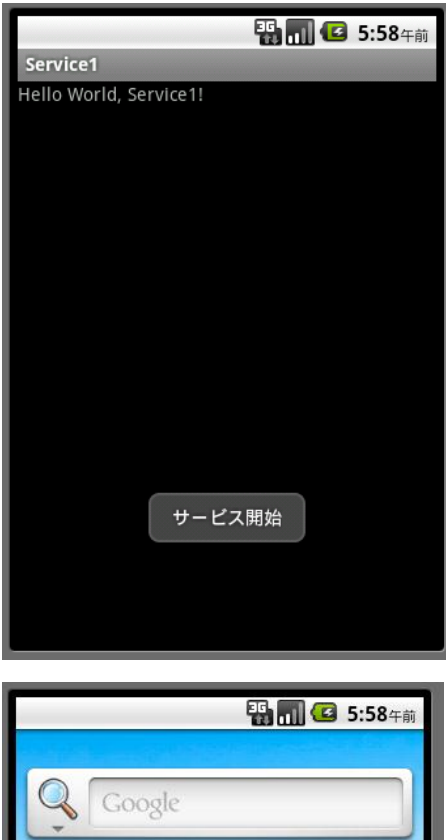

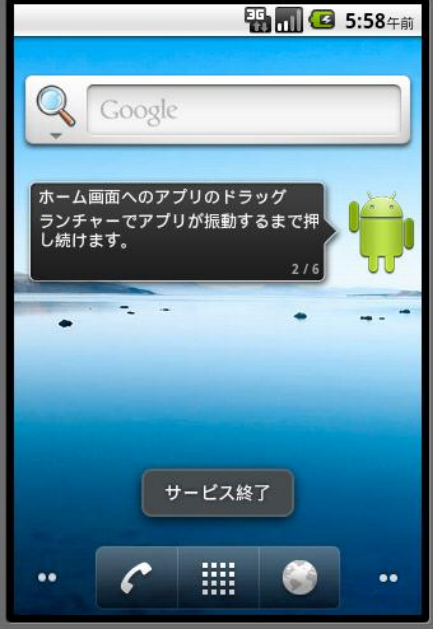

# 13章 ブロードキャストレシーバ

時刻変更が行われた、バッテリーの状態に変化が生じたなどの、システム全体に影響を 与える事項が発生した場合は稼働中のアプリケーション全てに対して通知が必要となりま す。このような場合にブロードキャストで通知を行います。broadcast とは不特定多数のす べてのユーザーに対してデータを送信することです。ブロードキャストを受信するには BroadcastReceiver クラスの on Receive メソッドで行います。

# 13-1 ブロードキャストの送信と受信

ユーザがブロードキャストを送信するにはマニフェストに記述したブロードキャストを 行うためのインテントアクション名を指定したインテントを生成し、putExtra で送信デー タを設定し、sendBroadcast で送信します。

Intent it=new Intent("アクション名"); it.putExtra("データ識別文字列","データ"); sendBroadcast(it);

ブロードキャストされたデータを受信するには BroadcastReceiver クラスの onReceive メソッドで行います。受信したデータは送信時に指定した"データ識別文字列"使って取得し ます。

public void onReceive(Context context, Intent it) { Bundle bd=it.getExtras(); String txt=bd.getString("データ識別文字列");

}

「例題 13-1」画面のタッチでブロードキャスト送信を行い、ブロードキャストレシーバー で受信したデータを表示します。ブロードキャストを行うためのインテントアクション名 を「BroadCast」とし、ブロードキャストを受信するクラスを TextReceiver とします。

・マニフェスト (AndroidManifest.xml)

<?xml version="1.0" encoding="utf-8"?>

<manifest xmlns:android="http://schemas.android.com/apk/res/android"

•

<application android:icon="@drawable/ic\_launcher" android:label="@string/app\_name">

<activity android:name=".BCast1"

</activity> <receiver android:name=".TextReceiver"> <intent-filter>

```
<action android:name="BroadCast"/>
</intent-filter>
</receiver>
</application>
</manifest>

• BCast1.java
package jp.bcast1;

import android.app.Activity;
import android.content.Intent;
import android.os.Bundle;
import android.view.MotionEvent;

public class BCast1 extends Activity {
```

```
@Override
    public void onCreate(Bundle savedInstanceState) {
        super.onCreate(savedInstanceState);
        setContentView(R.layout.main);
    }
    public boolean onTouchEvent(MotionEvent event) {
        if (event.getAction()==MotionEvent.ACTION_DOWN){
            Intent it=new Intent("BroadCast");
            it.putExtra("TEXT","テスト送信");
            sendBroadcast(it);
        }
        return super.onTouchEvent(event);
    }
}

    TextReceiver.java

package jp.bcast1;
```

import android.content.\*; import android.os.Bundle; import android.widget.Toast;

```
public class TextReceiver extends BroadcastReceiver{
    @Override
    public void onReceive(Context context, Intent it) {
        Bundle bd=it.getExtras();
        String txt=bd.getString("TEXT");
        Toast.makeText(context,txt, Toast.LENGTH_SHORT).show();
    }
}
```

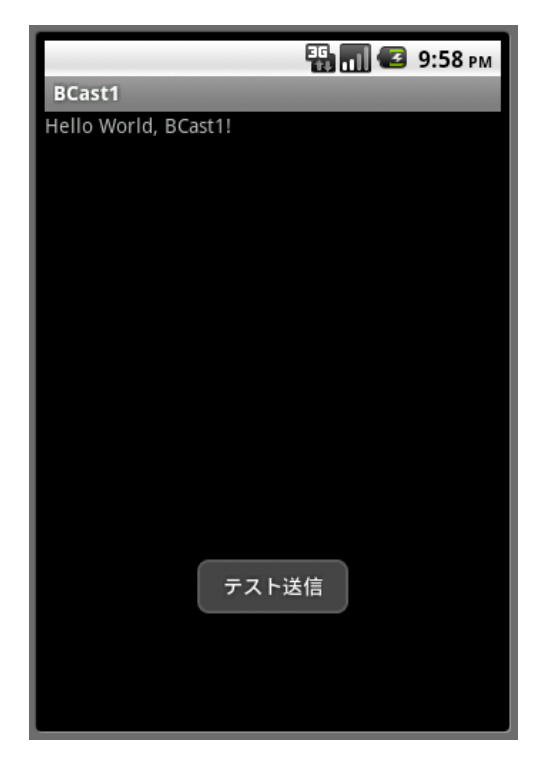

# 14章 コンテンツプロバイダ

Android では標準のコンテンツプロバイダを android.provider パッケージで公開し、ア プリケーションから利用できるようになっています。代表的なものに、オーディオ、ビデ オ、イメージデータ、発着信履歴 (CallLog)、コンタクトリスト (Contacts) などがあり ます。10 章では ACTION\_PICK アクションを使って、ギャラリー、ビデオ・コンテンツ、 オーディオ・コンテンツ、電話帳などの一覧を取得・表示する方法を説明しました。 ACTION\_PICK アクションもこのコンテンツプロバイダを利用してデータを取得・表示し ています。ここでは、ACTION\_PICK アクションからでなく直接コンテンツプロバイダに 接続してデータを取得する方法を説明します。

また、独自のコンテンツプロバイダを作り、このコンテンツプロバイダ経由でファイル にアクセスすることもできます。これについては「26章 ファイル処理」で説明します。

# 14-1 コンテンツプロバイダへのアクセス法

コンテンツプロバイダへのアクセスは ContentResolver オブジェクトを使います。

1. ContentResolver オブジェクト

android.provider パッケージで公開されているコンテンツプロバイダにアクセスするに は getContentResolver0で ContentResolver オブジェクトを取得します。このオブジェク トに対し query メソッドを適用し、指定したコンテンツプロバイダ URI が示すデータベー スへのカーソルを取得します。query の引数は5つあり、先頭の URI 以外は null が指定で きます。null の場合はデフォルト処理が行われます。

#### Cursor c=getContentResolver().query(

コンテンツプロバイダの URI, 返すべきカラムのデータ名, 返す行を選別するフィルタ, クエリパラメータ, 返却された行のソート順);

startManagingCursor(c);

#### 2. ブラウザの履歴

ブラウザの履歴は android.provider.Browser クラスで取得します。プロバイダへの URI として android.provider. Browser.BOOKMARKS\_URI と android.provider. Browser. SEARCHES\_URI があります。これらの URI を指定して取得したデータはそれぞれ以下の サブクラスを使ってアクセスします。

| Browser のサブクラス          | 意味              |
|-------------------------|-----------------|
| Browser.BookmarkColumns | ブラウザのブックマークと履歴。 |
| Browser.SearchColumns   | ブラウザの検索履歴。      |

Browser.BookmarkColumnsの定数として以下があります。

| Browser.BookmarkColumns の定数 | 意味         |
|-----------------------------|------------|
| DATE                        | 最後に訪問した日付。 |
| TITLE                       | 履歴のタイトル。   |
| URL                         | 履歴の URI。   |

```
「例題14-1」ブラウザの履歴をリストビューに表示します。
```

```
・マニフェスト (AndroidManifest.xml)
```

#### <uses-permission

android:name="com.android.browser.permission.READ\_HISTORY\_BOOKMARKS" />

• main.xml

```
<?xml version="1.0" encoding="utf-8"?>
```

<LinearLayout xmlns:android="http://schemas.android.com/apk/res/android"

```
android:orientation="vertical"
```

 $and roid: layout\_width = "fill\_parent"$ 

android:layout\_height="fill\_parent"

>

```
<ListView
```

android:id="@+id/listview" android:layout width="fill parent"

```
android:layout_height="wrap_content"
```

/>

</LinearLayout>

• Provider1.java package jp.provider1;

import android.app.Activity; import android.database.Cursor; import android.os.Bundle; import android.provider.Browser; import android.widget.\*;

```
public class Provider1 extends Activity {
    @Override
    public void onCreate(Bundle savedInstanceState) {
        super.onCreate(savedInstanceState);
        setContentView(R.layout.main);
        Cursor c=getContentResolver().query(Browser.BOOKMARKS_URI,
null,null,null);
```
```
}
```

🎛 🔲 🕑 7:34<sub>午前</sub>

Provider1

```
Google
```

http://www.google.com/

# Picasa

http://picasaweb.google.com/m/ viewer?source=androidclient

# Yahoo!

http://www.yahoo.com/

# 15章 マニフェスト

アプリケーションのコードが実行される前に、Android システムにアプリケーションに関 する必要不可欠な情報を伝える必要があります。これらの情報を Java コードではなくマニ フェスト (Android Manifest.xml) に記述することでコードが実行される前に Android シ ステムに情報を伝えることができます。10 章~14 章でインテント、サービス、ブロードキ ャストレシーバ、コンテンツプロバイダを使用する上でのマニフェストの記述方法につい て個々に説明しました。この章ではマニフェストについて系統的にまとめて解説します。

## 15-1 マニフェストの主な役割

以下のようなプロジェクトを作成したとします。

| アプリケーション名:     | Manif1    |
|----------------|-----------|
| パッケージ名:        | jp.manif1 |
| ☑ アクティビティーの作成: | Manif1    |
| Minimum SDK:   | 8         |

この場合に、デフォルトで生成されるマニフェスト(AndroidManifest.xml)は以下のような内容です。

<?xml version="1.0" encoding="utf-8"?>

```
<manifest xmlns:android="http://schemas.android.com/apk/res/android"
   package="jp.manif1"
   android:versionCode="1"
   android:versionName="1.0" >
   <uses-sdk android:minSdkVersion="8" />
   <application
        android:icon="@drawable/ic_launcher"
        android:label="@string/app_name" >
        <activity
            android:name=".Manif1"
            android:label="@string/app_name" >
            <intent-filter>
                <action android:name="android.intent.action.MAIN" />
                <category android:name="android.intent.category.LAUNCHER" />
            </intent-filter>
        </activity>
   </application>
</manifest>
```

マニフェストの主な役割は以下です。

・アプリケーションの Java パッケージ名を指定します。パッケージ名がアプリケーション を一意に識別する名前を提供します。

・アプリケーションを構成するコンポーネントが何かを記述します。各コンポーネントのクラスの名前およびその機能(例えばIntentメッセージをハンドリングできるコンポーネントの選択)を公開します。これらの宣言により、Android はどんなコンポーネントがあるのか、どういった条件でそれらが起動されるのかということを知ることができます。主なコンポーネントとして以下があります。

<activity> アクティビティ

<service> サービス

<receiver> ブロードキャストレシーバ

<provider> コンテンツプロバイダ

ホストとなるアプリケーションのコンポーネントを決定します。

・保護された API 部品にアクセスするため、および他のアプリケーションと相互作用するために、アプリケーションに付与すべき許可の選択を宣言します。

・同じように、このアプリケーションのコンポーネントと相互作用するために、外部に付与 されるべき許可を宣言します。

·アプリケーション実行時の分析およびその他の情報を提供する Instrumentation クラスを 列挙します。この宣言は、アプリケーションの開発時やテスト時のみマニフェストに存在 します。つまりアプリケーションの公開前に削除されます。

·アプリケーションが必要とする Android API の最低限のレベルを宣言します。

・アプリケーションがリンクする必要があるライブラリをリストします。

「英単」launcher:ランチャー

ロケットやミサイルなどの発射機・発射装置。コンピューターで頻繁に利用するアプリ ケーションソフトを、少ない手順で起動するための機能。 16章 基本ウイジェットを機能強化したウイジェット

3章ではButton、CheckBox、EditText、ImageView、ListView、RadioButton、 RadioGroup、Spinner、TextView といった基本ウイジェットについて説明しました。これ らの基本ウイジェットを機能強化したウイジェットがあります。オートコンプリート機能 を持つテキストビュー、マルチオートコンプリート機能を持つテキストビュー、チェック 付きテキストビュー、拡張機能付きリストビュー、イメージボタン、トグルボタン、リス トビューに2項目のテキストビューを展開するリストアイテムなどがあります。

## 16-1 ウイジェットの種類

すでに3章で基本ウイジェットについて説明しました。ウイジェットは「android.widget」 パッケージで定義されています。ListViewやSpinnerにデータを提供するAdapter、4章 で説明したレイアウト、7章で説明したToastも「android.widget」パッケージのクラスで す。ウイジェットを機能別に分類すると、レイアウト、基本ウイジェット、基本ウイジェ ットを機能強化したウイジェット、小物ウイジェット、高度なビュー系ウイジェット、マ ルチメディア系ウイジェットになります。

## 1. レイアウト

| クラス名                        | 意味         | 解説箇所             |
|-----------------------------|------------|------------------|
| AbsoluteLayout              | 絶対レイアウト    | Android1.5 から非推奨 |
| AbsoluteLayout.LayoutParams | レイアウトパラメータ | Android1.5 から非推奨 |
| FrameLayout                 | フレームレイアウト  | 4-4              |
| FrameLayout.LayoutParams    | レイアウトパラメータ | 4-4              |
| LinearLayout                | リニアレイアウト   | 4-1              |
| LinearLayout.LayoutParams   | レイアウトパラメータ | 4-1              |
| RelativeLayout              | 相対レイアウト    | 4-3              |
| RelativeLayout LayoutParam  | レイアウトパラメータ | 4-3              |
| TableLayout                 | テーブルレイアウト  | 4-5              |
| TableLayout.LayoutParams    | レイアウトパラメータ | 4-5              |
| TableRow                    | テーブル要素     | 4-5              |
| TableRow.LayoutParams       | レイアウトパラメータ | 4-5              |

## 2. アダプター

| クラス名                | 意味                       | 解説箇所 |
|---------------------|--------------------------|------|
| ArrayAdapter        | 配列アダプタ                   | 3-14 |
| AdapterView         | Adapter に設定されたデータ(文字列    | 3-17 |
|                     | やイメージ)を View に表示。        |      |
| SimpleAdapter       | Mapインターフェースを持つListイン     | 3-17 |
|                     | ターフェースに格納されたデータを         |      |
|                     | layout 上に展開。             |      |
| SimpleCursorAdapter | Cursor データを layout 上に展開。 | 3-17 |

# 3. 基本ウイジェット

| クラス名        | 意味         | 解説箇所     |
|-------------|------------|----------|
| Button      | ボタン        | 3-2      |
| CheckBox    | チェックボックス   | 3-4      |
| EditText    | エディットテキスト  | 3-3、3-12 |
| ImageView   | イメージビュー    | 3-8、3-13 |
| ListView    | リストビュー     | 3-7、3-14 |
| RadioButton | ラジオボタン     | 3-5      |
| RadioGroup  | ラジオボタングループ | 3-5      |
| Spinner     | スピナー       | 3-6、3-14 |
| TextView    | テキストビュー    | 3-11     |

# 4. 基本ウイジェットを機能強化したウイジェット

| クラス名                      | 意味                | 解説箇所 |
|---------------------------|-------------------|------|
| AutoCompleteTextView      | オートコンプリート機能を持つテキ  | 16-4 |
|                           | ストビュー             |      |
| CheckedTextView           | チェック付きテキストビュー     | 16-6 |
| ExpandableListView        | 拡張機能付きリストビュー      | 16-7 |
| ImageButton               | イメージボタン           | 16-2 |
| MultiAutoCompleteTextView | マルチオートコンプリート機能を持  | 16-5 |
|                           | つテキストビュー          |      |
| ToggleButton              | トグルボタン            | 16-3 |
| TwoLineListItem           | リストビューに2項目のテキストビュ | 16-8 |
|                           | ーを展開するリストアイテム     |      |

# 5. 小物ウイジェット

| クラス名         | 意味          | 解説箇所  |
|--------------|-------------|-------|
| AnalogClock  | アナログクロック    | 17-1  |
| Chronometer  | クロノメータ      | 17-4  |
| DatePicker   | 日付ピッカー      | 17-2  |
| DigitalClock | ディジタルクロック   | 17-1  |
| PopupWindow  | ポップアップウインドウ | 17-12 |

| ProgressBar        | プログレスバー              | 17-5  |
|--------------------|----------------------|-------|
| QuickContactBadge  | 連絡先データベースへのクイックコンタクト | 17-13 |
| RaitingBar         | レィティングバー             | 17-6  |
| SeekBar            | シークバー                | 17-7  |
| SlidingDrawer      | ビューの展開と圧縮を行うプルタブ     | 17-11 |
| TimePicker         | 時刻ピッカー               | 17-3  |
| Toast              | トースト                 | 7-1   |
| ZoomButton         | ズームボタン               | 17-8  |
| ZoomButtonsControl | ズームボタンコントロール         | 17-9  |
| ZoomControls       | ズームコントロール            | 17-10 |

6. 高度なビュー系ウイジェット

| クラス名                 | 意味         | 解説箇所  |
|----------------------|------------|-------|
| Gallery              | ギャラリー      | 18-1  |
| GridView             | グリッドビュー    | 18-2  |
| HorizontalScrollView | 水平スクロールビュー | 18-3  |
| ImageSwitcher        | イメージスイッチャー | 18-5  |
| OverScroller         | オーバースクローラー | 18-11 |
| RemoteViews          | リモートビュー    | 19-2  |
| Scroller             | スクローラー     | 18-10 |
| ScrollView           | スクロールビュー   | 18-4  |
| TabWidget            | タブウイジェット   | 18-12 |
| TextSwitcer          | テキストスイッチャー | 18-6  |
| ViewAnimator         | ビューアニメーター  | 18-7  |
| ViewFlipper          | ビューフリッパー   | 18-8  |
| ViewSwitcher         | ビュースイッチャー  | 18-9  |

# 7. マルチメディア系ウイジェット

| クラス名        | 意味        | 解説箇所       |
|-------------|-----------|------------|
| MediaPlayer | メディアプレーヤー | 20-1       |
| VideoView   | ビデオビュー    | 10-10、20-7 |

「注」AbsListView、AbsSpinner は ExpandableListView、Gallery、GridView、ListView、 Spinner などのベースクラスで直接使用することはないので本書では説明しません。

「注」CompoundButton は CheckBox、RadioButton、Switch、ToggleButton などのベー スクラスで直接使用することはないので本書では説明しません。

「注」Adapter として AlphabetIndexer、CursorTreeAdapter、Filter、FilterQueryProvider、 HeaderViewListAdapter、HeterogeneousExpandableList、ResourceCursorAdapter、 ResourceCursorTreeAdapter、SimpleCursorTreeAdapter、 SimpleExpandableListAdapter などがありますが本書では説明しません。

「注」API 11 以後では Calendar View、Edge Effect (API 14)、List Popup Window、 Number Picker、Popup Menu、Remote Views Service、Search View、 Share Action Provider (API 14)、Space (API 14)、Stack View、Switch (API 14) などのウイ ジェットがありますが本書では説明しません。

# 17章 小物ウイジェット

基本ウイジェットほどの使用頻度はありませんが、ちょっとした使い勝手のよい小物ウ イジェットがあります。

時間や時計を扱うウイジェットとしてアナログクロック、ディジタルクロック、日付ピ ッカー、時刻ピッカーがあります。

進捗状況などを表示したり設定するウイジェットとしてクロノメータ、プログレスバー、 レィティングバー、シークバーがあります。

マップなどのイメージにズームをかけるウイジェットとしてズームボタン、ズームボタ ンコントロール、ズームコントロールがあります。

その他にポップアップウインドウ、連絡先データベースへのクイックコンタクト、プル タブビューの展開と圧縮を行うプルタブがあります。

,

# 17-1 AnalogClock/DigitalClock

AnalogClock はシステム時間をアナログ形式の時計で表示します。表示するだけで時間の設定などは行えません。

```
• main.xml
```

<AnalogClock

```
and roid: layout\_width = "wrap\_content"
```

 $and roid \verb":layout_height="wrap_content"$ 

/>

<AnalogClock

android:layout\_width="100dp"

android:layout\_height="100dp"

/>

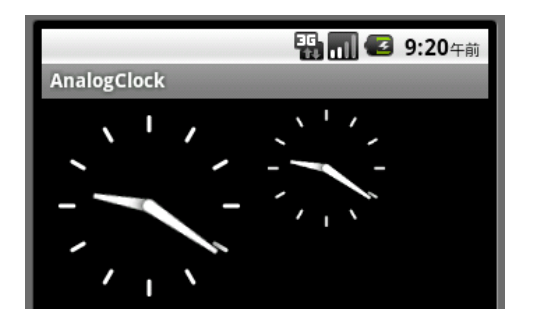

DigitalClock はシステム時間をデジタル形式の時計で表示します。表示するだけで時間の設定などは行えません。

• main.xml

<DigitalClock

 $and roid: layout\_width="wrap\_content"$ 

 $and roid \verb":layout_height="wrap_content"$ 

```
android:textSize="24sp"
```

/>

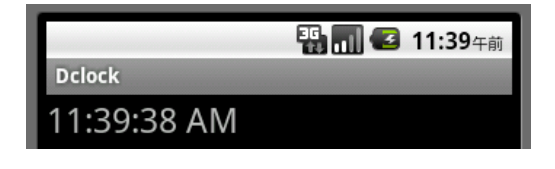

# 18章 高度なビュー系ウイジェット

ビューを各種レイアウトで表示するための高度なビュー系ウイジェットがあります。 複数のアイテムを表示し、スクロールすることができるウイジェットとしてギャラリー、 グリッドビューがあります。

ビューのスクロールを行うウイジェットとして水平スクロールビュー、スクロールビュ ー、スクローラー、オーバースクローラーがあります。

複数のイメージやテキストを切り替え表示するウイジェットとしてイメージスイッチャ ー、テキストスイッチャー、ビューアニメーター、ビューフリッパー、ビュースイッチャ ーがあります。

この他にタブでビューを切り替えるタブウイジェットがあります。

### 18-1 Gallery

画面上部に複数のアイテムを表示し、横スクロールすることができます。現在選択され ているアイテムはビューの中心に配置されます。Gallery クラスは Adapter View クラスの サブクラスです。Adapter View クラスはアダプターを使って別に用意されたデータを子要 素として持つビューです。

Gallery にアイテムを提供するには BaseAdapter クラスを使用します。このクラスの実 装すべきメソッドは getCount、getItem、getItemId、getView です。getCount、getItem、 getItemId メソッドは Adapter の単純なクエリー用に実装が必要なメソッドです。getView メソッドが実際にアイテムを提供するメソッドです。ここでは Drawable リソースの配列か らアイテムを適用し、幅と高さをセットし、アイテムのスケールをセットし、アイテムの 境界のスタイルを設定します。

ギャラリーアイテムの境界のスタイルは「res/values/」フォルダに Styleable リソースと しての attrs.xml を作成し、ここに「android:galleryItemBackground」を定義します。

選択されたアイテムの番号 (0 スタート) は on Item Click メソッドの position 引数で取 得できます。

「例題 18-1」3 つのイメージを Gallery で表示します。

```
• main.xml
```

<Gallery

```
android:id="@+id/gallery"
```

```
android:layout_width="fill_parent"
```

```
android:layout_height="wrap_content"
```

```
/>
```

res/values/attrs.xml

```
<?xml version="1.0" encoding="utf-8"?>
```

<resources>

<declare-styleable name="galleryback">

<attr name="android:galleryItemBackground" />

```
</declare-styleable>
```

</resources>

```
• Gallery1.java
package jp.gallery1;
```

import android.app.Activity;

```
import android.content.Context;
import android.content.res.TypedArray;
import android.os.Bundle;
import android.view.View;
import android.view.ViewGroup;
import android.widget.*;
import android.widget.AdapterView.OnItemClickListener;
```

```
id) {
```

```
Toast.makeText(getApplicationContext0,"" +
```

```
position,Toast.LENGTH_SHORT).show();
```

```
});
```

}

}

public class ImageAdapter extends BaseAdapter {

```
private int back;
```

private Context context;

```
private int[] id={
```

R.drawable.balloon,

```
R.drawable.hikari,
```

```
R.drawable.sakura
```

```
};
```

public ImageAdapter(Context c) {

context=c;

 $\label{eq:constraint} Typed Array \ ta = obtain Styled Attributes (R. styleable.galleryback);$ 

 $back{=}ta.getResourceId(R.styleable.galleryback\_android\_galleryItemBackground,0);$ 

```
ta.recycle();
    }
    public int getCount() {
        return id.length;
    }
    public Object getItem(int position) {
        return position;
    }
    public long getItemId(int position) {
        return position;
    }
    public View getView(int position, View convertView, ViewGroup parent) {
        ImageView iv=new ImageView(context);
        iv.setImageResource(id[position]);
        iv.setLayoutParams(new Gallery.LayoutParams(225,150));
        iv.setScaleType(ImageView.ScaleType.FIT_XY);
        iv.setBackgroundResource(back);
        return iv;
    }
}
```

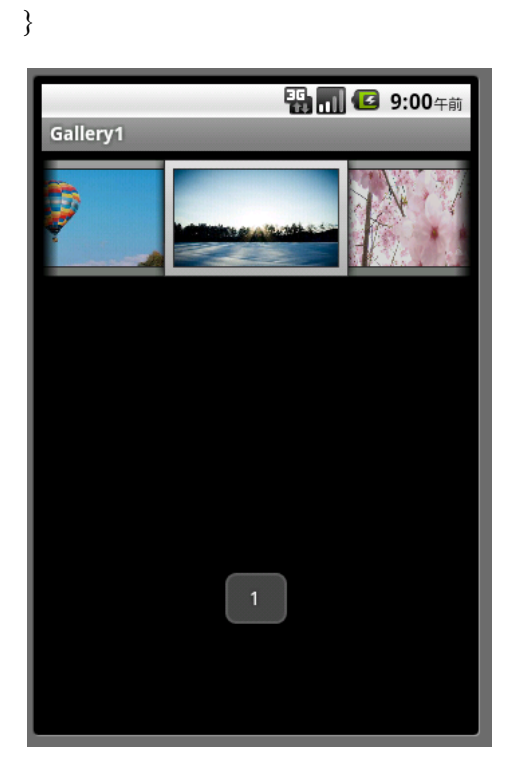

「注」this と getApplicationContext()

onItemClick メソッドはリスナーの内部クラスのメソッドとして定義されています。この ため Toast の第1引数は通常は「this」を指定していましたが、内部クラスでは「this」を 指定できないので、getApplicationContext()を使って

「Toast.makeText(getApplicationContext(), 」のようにします。もし「this」を使いたい なら「Gallery1Activity.this」のように「this」の前にクラス名を指定します。

「注」HVGA (320×480) でギャラリーのサイズを同じにするには

「iv.setLayoutParams(new Gallery.LayoutParams(225,150));」の 225→150、150→100 →に変更。

「注」getApplicationContext()の使い方は「例題 13-7」参照。

「参考」Gallery をイメージとタイトルで構成します。イメージとタイトルのためのレイア ウトを res/layout/item.xml に定義し、ArrayAdapter<BindData>クラスを使ってイメージ とタイトルを Gallery に提供します。

イメージリソース ID とタイトルを格納するクラス BindData とそれらを格納するホルダ クラス ViewHolder を定義し、 getView メソッドで Gallery に提供します。

・main.xml、attrs.xml Gallery1 と同じ。

```
    res/layout/item.xml
```

```
<LinearLayout xmlns:android="http://schemas.android.com/apk/res/android"
```

```
android:orientation="vertical"
```

```
android:layout_width="wrap_content"
```

```
android:layout_height="wrap_content"
```

```
and roid \verb":gravity="center"
```

```
>
```

```
<ImageView
```

android:id="@+id/imageview"

```
android:layout_width="150dp"
```

```
android:layout_height="100dp"
```

```
/>
```

```
<TextView
```

```
android:id="@+id/textview"
```

android:layout\_width="wrap\_content" android:layout\_height="wrap\_content"

/>

</LinearLayout>

• Gallery2.java package jp.gallery2;

import android.app.Activity; import android.content.Context; import android.content.res.TypedArray; import android.os.Bundle; import android.view.\*; import android.widget.\*; import android.widget.ex;

public class Gallery2 extends Activity { public class BindData { int iconId; String title; BindData(int id, String s) { iconId=id; title=s; } } private BindData[] mDatas = { new BindData(R.drawable.balloon, "夏の気球"), new BindData(R.drawable.hikari, "光の光景"), new BindData(R.drawable.sakura, "桜並木"), }; @Override public void onCreate(Bundle savedInstanceState) { super.onCreate(savedInstanceState); setContentView(R.layout.main); Gallery gal=(Gallery) findViewById(R.id.gallery); gal.setAdapter(new MyAdapter(this, R.layout.item, mDatas));

```
gal.setOnItemClickListener(new OnItemClickListener() {
            public void onItemClick(AdapterView<?> parent,View v,int position,long
id) {
                Toast.makeText(getApplicationContext0,
""+position,Toast.LENGTH SHORT).show();
            }
        });
    }
    static class ViewHolder {
        TextView textView;
        ImageView imageView;
    }
    public class MyAdapter extends ArrayAdapter<BindData> {
        private LayoutInflater inflater;
        private int id;
        private int back;
        public MyAdapter(Context context,int layoutId,BindData[] objects) {
            super(context,0,objects);
            TypedArray ta=obtainStyledAttributes(R.styleable.galleryback);
back=ta.getResourceId(R.styleable.galleryback_android_galleryItemBackground,0);
            ta.recycle();
inflater=(LayoutInflater)context.getSystemService(Context.LAYOUT_INFLATER_SER
```

```
VICE);
```

```
id=layoutId;
```

}

@Override

 $public \ View \ getView (int \ position, View \ convertView, View Group \ parent) \ \{$ 

ViewHolder holder; if (convertView==null) {

convertView=inflater.inflate(id,parent,false);

holder = new ViewHolder();

holder.textView=(TextView)convertView.findViewById(R.id.textview);

holder.imageView=(ImageView)convertView.findViewById(R.id.imageview);

```
convertView.setTag(holder);
} else {
    holder=(ViewHolder)convertView.getTag();
}
BindData data= getItem(position);
holder.textView.setText(data.title);
holder.imageView.setImageResource(data.iconId);
holder.imageView.setScaleType(ImageView.ScaleType.FIT_XY);
holder.imageView.setBackgroundResource(back);
return convertView;
}
```

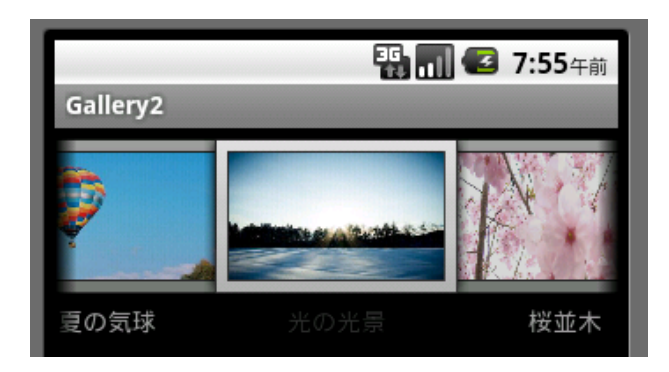

}

# 19章 アプリケーション・ウイジェット

アプリケーション・ウイジェットとはホーム画面に直接貼り付けて利用できる小規模ア プリケーションです。普通のプログラムのように画面全体を占有するのではなく、画面の 一部に表示されます。アプリケーション・ウイジェットはプロバイダーの一種である AppWidgetProvider クラスを継承して作り、「プロバイダー」、「サービス」、「ブロー ドキャストレシーバ」を利用して動作します。

## 19-1 アプリケーション・ウイジェットの構成要素

AnalogClock ウイジェットをアプリケーション・ウイジェットとして登録する例を元に してアプリケーション・ウイジェットの構成要素を説明します。

1. マニフェスト

デフォルトの<activity>・・・</activity>は削除しブロードキャストレシーバの<receiver>・・・</receiver>に置き換えます。

<intent-filter>に「"android.appwidget.action.APPWIDGET\_UPDATE"」を指定し更新ア クションを設定します。

<meta-data>にアプリケーション・ウイジェットのホーム画面上での形状を記述した 「@xml/app\_widget」を指定し、ホーム画面に表示されるリモートビューを決めます。

<?xml version="1.0" encoding="utf-8"?>

<manifest xmlns:android="http://schemas.android.com/apk/res/android"

package="jp.appw1"

and roid: version Code="1"

android:versionName="1.0">

<application android:icon="@drawable/ic\_launcher" android:label="My アナログ時</p>

<u>計</u>">

<receiver android:name="AppW1">

<intent-filter>

<action

android:name="android.appwidget.action.APPWIDGET\_UPDATE"/>

</intent-filter>

<meta-data android:name="android.appwidget.provider"</pre>

android:resource="@xml/app\_widget"/>

</receiver>

</application>

</manifest>

「注」正式には「android:label="My アナログ時計"」は「android:label="@string/app\_name"」 のままにして strings.xml の「app\_name」の定義を「<string name="app\_name">My ア ナログ時計</string>」とします。

## 2. main.xml

```
アプリケーション・ウイジェットに載せるレイアウトを記述します。
<?xml version="1.0" encoding="utf-8"?>
<LinearLayout xmlns:android="http://schemas.android.com/apk/res/android"
android:orientation="vertical"
android:layout_width="fill_parent"
android:layout_height="fill_parent"
>

<AnalogClock
android:id="@+id/AnalogClock"
android:layout_width="wrap_content"
</p>
```

</LinearLayout>

「注」アプリケーション・ウイジェットに載せるレイアウトは以下をサポートします。

- FrameLayout
- $\cdot \ Linear Layout$
- $\cdot \ {\rm RelativeLayout}$

配置できるウイジェットは以下をサポートします。

- $\boldsymbol{\cdot} \text{AnalogClock}$
- $\boldsymbol{\cdot} \text{ Button}$
- $\cdot \ {\rm Chronometer}$
- $\boldsymbol{\cdot} \, \mathrm{ImageButton}$
- ImageView
- $\cdot \ ProgressBar$
- $\cdot \,\, {\rm TextView}$

#### 3. res/xml/app\_widget.xml

アプリケーション・ウイジェットのホームスクリーン上での形状を記述した XML ファイ ルを res/xml フォルダに「app\_widget.xml」として作成します。リソース・タイプに 「AppWidget Provider」を選択します。

| リソース・タイプ:      | Layout                        |
|----------------|-------------------------------|
| プロジェクト:        | Layout<br>Values              |
| ファイル:          | Drawable<br>Menu              |
| ルート要素:         | Color List<br>Tween Animation |
| LinearLayout   | AppWidget Provider            |
| ListView       | Preference                    |
| MediaControlle | Searchable                    |

<?xml version="1.0" encoding="utf-8"?>

<appwidget-provider

xmlns:android="http://schemas.android.com/apk/res/android"

 $and roid \verb":updatePeriodMillis="0"$ 

android:minWidth="72dp"

android:minHeight="72dp"

android:initialLayout="@layout/main">

</appwidget-provider>

通常、AppWidget は画面の縦横4分の1サイズが基本となっています。このマス目をい くつか組み合わせたサイズで設計されるようになっています。このことを考慮して minWidth と minHeight にアプリケーションウイジェットの幅と高さを指定します。 updatePeriodMillis はアプリケーション・ウイジェットの更新間隔をミリ秒で与えます。 更新処理をしない場合は「0」を指定し、システムからの onUpdate 呼び出しを停止します。 この値は 1800000 ミリ秒(30分)未満は設定できません。これより小さい値を指定しても、 1800000 と見なされます。つまり 30 分未満の更新周期で onUpdate を呼び出すような指定 はこの updatePeriodMillis ではできません。

initialLayout にアプリケーション・ウイジェット本体を構成するレイアウトを指定します。

#### 4. AppW1.java

AppWidgetProvider クラスのサブクラスとして作成します。このクラスでは更新処理を 行うために onUpdate メソッドを実装する必要があります。今回の例ではウイジェットの AnalogClock が自動的にシステムにより更新されますので、空のメソッドになっています。

package jp.appw1;

import android.appwidget.AppWidgetManager; import android.appwidget.AppWidgetProvider; import android.content.Context;

public class AppW1 extends AppWidgetProvider {

@Override

public void onUpdate(Context context, AppWidgetManager appWidgetManager, int[] appWidgetIds) {

super.onUpdate(context, appWidgetManager, appWidgetIds);

}

}

5. アプリケーション・ウイジェットの登録

ホーム画面を長押しすると「ホーム画面に追加」メニューがでますので、「ウイジェット」を選択します。

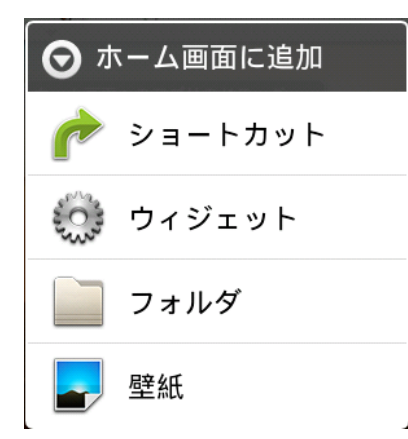

登録されているアプリケーション・ウイジェットの一覧が表示されますので今回作った「Myアナログ時計」を選択します。マニフェストの「android:label="Myアナログ時計"」で指定した名前が登録されています。

| ⊙ ⇒      | マジェットを選択  |
|----------|-----------|
|          | Myアナログ時計  |
| Y        | アナログ時計    |
| <b>1</b> | ホーム画面のヒント |
| $\odot$  | 音楽        |

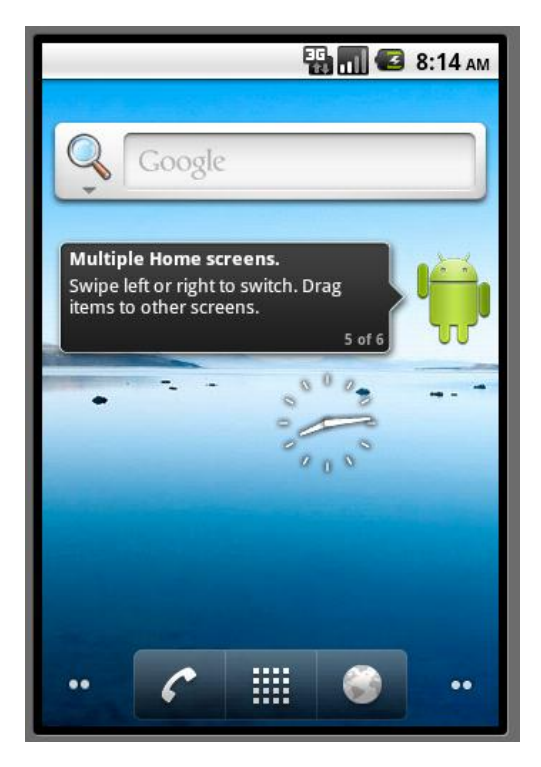

「注」Android 4.0 では Home 画面の から「ウイジェット」を選択します。

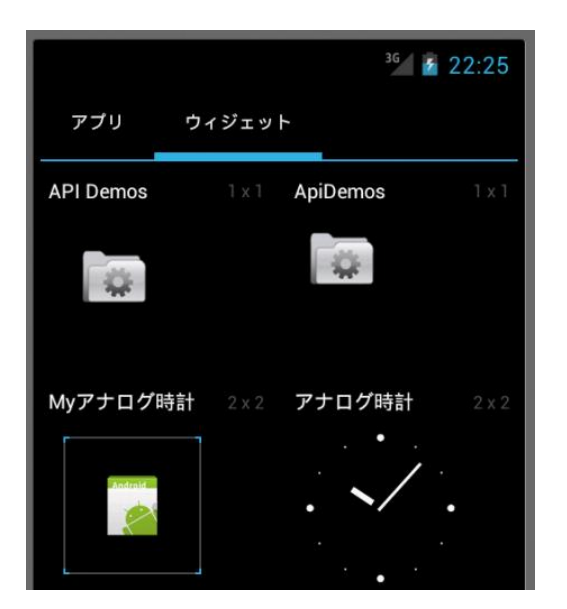

# 20章 マルチメデイア

マルチメデイアを扱うウイジェットとして MediaPlayer と VideoView があります。 MediaPlayer はサウンドの演奏を行い、VideoView は動画の再生を行います。これらは 「android.widget」パッケージで定義されています。ウイジェットの分類ではありませんが、 この他にマルチメデイアを扱うクラスとして「android.media」パッケージの SoundPool 、ToneGenerator、MediaRecorder、「android.webkit」パッケージの WebView がありま す。この章ではこれらのクラスの使用方法を説明します。

## 20-1 サウンドの再生

### 1. 音楽ファイル形式の種類

Android の仕様では MP3/AAC/3GP/MID/WMA/IMY/OTA/OGG などに対応することに なっていますが、実機に搭載されたメディアプレーヤーにより再生できるフォーマットは 異なります。代表的なフォーマットとして以下があります。

| 音楽ファイル形式                       | 特徴                                  |
|--------------------------------|-------------------------------------|
| MP3                            | 映像データ圧縮方式の MPEG-1 で利用される音声圧縮        |
| (MPEG Audio Layer-3)           | 方式。                                 |
| WMA                            | Microsoft 社が開発した Windows 標準の音声圧縮方   |
| (Windows Media Audio)          | 式。                                  |
| 3GP                            | 3GP プロジェクト(3GPP)が定めた標準規格のファイ        |
| (Third Generation Partnership) | ルフォーマット。                            |
| OGG                            | Xiph.org Foundation が開発した、ライセンスフリーな |
|                                | 音声圧縮方式。                             |
|                                |                                     |

#### 2. MediaPlayer

サウンドファイル (~.mp3) をリソースフォルダの res/raw に配置しておきます。

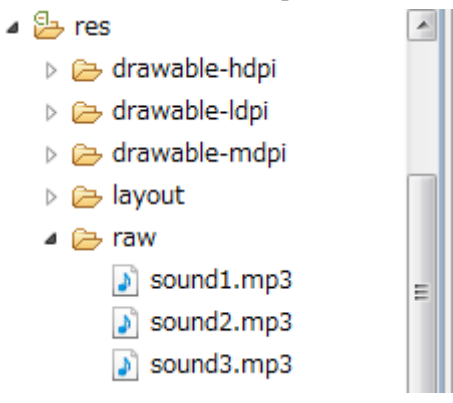

サウンドの再生は MediaPlayer クラスを使用して次のように行います。create メソッドの第1引数には「getApplicationContext(0)」を指定します。this や getContext(0)では引数の型が合いません。seekTo(0)で先頭位置に設定します。

MediaPlayer mp;

mp=MediaPlayer.create(getApplicationContext(),R.raw.sound1); mp.seekTo(0); mp.start(); 再生を停止するには次のようにします。

```
mp.stop();
mp.release();
mp=null;
```

```
「例題 20-1」リストビューに登録された音楽ファイルを選択して演奏します。
res/raw フォルダにサウンドファイルとして sound1.mp3~sound3.mp3 を配置しておきま
す。
```

```
• main.xml
```

```
<?xml version="1.0" encoding="utf-8"?>
```

```
<LinearLayout xmlns:android="http://schemas.android.com/apk/res/android"
```

```
android:layout_width="fill_parent"
```

```
android:layout_height="fill_parent"
```

```
android: orientation = "vertical" >
```

<ListView

```
android:id="@+id/listview"
android:layout_width="fill_parent"
android:layout_height="wrap_content"
```

```
/>
```

```
</LinearLayout>
```

```
• Sound1.java
package jp.sound1;
```

import android.app.Activity; import android.media.MediaPlayer; import android.os.Bundle; import android.view.View; import android.widget.\*; import android.widget.AdapterView.OnItemClickListener;

public class Sound1 extends Activity {
 private MediaPlayer mp=null;
 @Override

```
public void onCreate(Bundle savedInstanceState) {
        super.onCreate(savedInstanceState);
        setContentView(R.layout.main);
        ArrayAdapter<String> adapter=new ArrayAdapter<String>(this,
android.R.layout.simple_list_item_1);
        adapter.add("序曲");
        adapter.add("勇者の行進");
        adapter.add("明日への道");
        adapter.add("演奏停止");
        ListView lv=(ListView)findViewById(R.id.listview);
        lv.setAdapter(adapter);
        lv.setOnItemClickListener(new ItemClick());
    }
    class ItemClick implements OnItemClickListener {
        public void onItemClick(AdapterView<?> parent, View view, int position, long
id) {
            int mid[]={R.raw.sound1,R.raw.sound2,R.raw.sound3};
            if (mp!=null){
                mp.stop();
                mp.release();
                 mp=null;
            }
            if (position!=3){
                 mp=MediaPlayer.create(getApplicationContext(),mid[position]);
                 mp.seekTo(0);
                mp.start();
            }
        }
    }
}
```

| Sound1 | 马马 🚮 📧 3:45午後 |
|--------|---------------|
| 序曲     |               |
| 勇者の行進  |               |
| 明日への道  |               |
| 演奏停止   |               |

3. 再生位置の取得

曲の長さは「mp.getDuration0」、再生位置は「mp.getCurrentPosition0」で取得でき ます。単位はミリ秒です。MediaPlayer クラスには現在の再生状態を問い合わせるメソッ ドがありませんので、独自のハンドラを使って1秒ごとに再生状態を調べます。

• main.xml

```
<?xml version="1.0" encoding="utf-8"?>
```

```
<LinearLayout xmlns:android="http://schemas.android.com/apk/res/android"
```

```
android:layout_width="fill_parent"
```

android:layout\_height="fill\_parent"

```
and roid: orientation = "vertical" >
```

<ProgressBar

android:id="@+id/pbar" android:layout\_height="wrap\_content" android:layout\_width="fill\_parent"

style="?android:attr/progressBarStyleHorizontal"

### />

## <Button

```
android:id="@+id/button1"
android:layout_width="wrap_content"
android:layout_height="wrap_content"
android:text="演奏開始"
```

### />

### <Button

```
android:id="@+id/button2"
```

```
android:layout_width="wrap_content"
android:layout_height="wrap_content"
android:text="演奏停止"
```

/>

</LinearLayout>

Sound2.java
 package jp.sound2;

import android.app.Activity; import android.media.MediaPlayer; import android.os.Bundle; import android.os.Handler; import android.view.View; import android.view.View.OnClickListener; import android.widget.\*;

public class Sound2 extends Activity implements Runnable{
 private MediaPlayer mp=null;
 private Handler hd=new Handler();
 private ProgressBar pbar;
 @Override
 public void onCreate(Bundle savedInstanceState) {
 super.onCreate(savedInstanceState);
 setContentView(R.layout.main);
 pbar=(ProgressBar) findViewById(R.id.pbar);

```
Button bt1=(Button) findViewById(R.id.button1);
bt1.setOnClickListener(new OnClickListener(){
    public void onClick(View v) {
        mp=MediaPlayer.create(getApplicationContext(),R.raw.sound1);
        mp.seekTo(0);
        mp.start();
        pbar.setMax(mp.getDuration());
        hd.post(Sound2.this);
```

}

```
});
    Button bt2=(Button) findViewById(R.id.button2);
    bt2.setOnClickListener(new OnClickListener(){
        public void onClick(View v) {
            if (mp!=null){
                 mp.stop();
                 mp.release();
                 mp=null;
                 hd.removeCallbacks(Sound2.this);
            }
        }
   });
}
public void run() {
    setTitle((mp.getCurrentPosition()/1000)+"/"+(mp.getDuration()/1000)+"秒");
    pbar.setProgress(mp.getCurrentPosition());
    hd.postDelayed(this,1000);
}
```

| 25/76秒 | <b>報 📶 亿 9:41</b> 年前 |
|--------|----------------------|
| 演奏開始   |                      |
| 演奏停止   |                      |

}

# 21章 リソース

リソースをイメージや文字列としてアプリケーションから常に外部化しておくことによ り、それらを独立させて保持することが可能となります。またリソースの外部化により、 異なる言語や画面サイズといった各種のデバイス設定をサポートできるようになります。 リソースをプロジェクトの res フォルダに、タイプや設定によりグループ化したさまざまな サブフォルダを用意してまとめておくことをお勧めします。

この章では文字列リソース、カラー状態リストリソース、Drawable リソース、メニュー リソース、レイアウトリソース、スタイルリソース、その他のリソースについて説明しま す。アニメーションリソースについては 22 章で説明します。

### 21-1 リソースタイプ

1. グループ化

リソースにはイメージリソース、レイアウトリソース、文字列リソースなど色々な種類 があります。これらは res フォルダの特定のサブフォルダにグループ化して配置する必要が あります。主なリソースフォルダとして以下があります。

| リソースフォルダ | 意味                                                |  |
|----------|---------------------------------------------------|--|
| anim     | Tween アニメーションを定義する XML ファイル。                      |  |
| color    | カラーの状態リストを定義する XML ファイル。                          |  |
| drawable | ビットマップファイル(.png、jpg、gif)、 リサイズ可能なビットマッ            |  |
|          | プ(9png)、状態リスト Drawable、外形 Drawable、アニメーショ         |  |
|          | ン Drawable、その他の Drawable。                         |  |
| layout   | レイアウトを定義する XML ファイル                               |  |
| menu     | オプションメニュー、コンテキストメニュー、サブメニューなどのア                   |  |
|          | プリケーションメニューを定義する XML ファイル。                        |  |
| raw      | そのままの形式で任意に保存するファイル。                              |  |
| values   | 文字列、数値、カラーなどの単純な値を含む XML ファイル。                    |  |
|          | arrays.xml(タイプ化配列)、colors.xml(カラー値)、dimens.xml(ディ |  |
|          | メンション値)、strings.xml(文字列)、styles.xml(スタイル)。        |  |
| xml      | 実行時に Resources.getXML()を呼び出すことにより読み込みが可能          |  |
|          | な任意の XML ファイル。                                    |  |

表 21-1 リソースフォルダ

アプリケーションが特定のデバイス設定をサポートするために代替リソースを提供する 必要があります。例えば異なる画面密度用には代替の Drawable リソース、異なる言語用に は代替の文字列リソースを含める必要があります。実行時に Android は現在のデバイス設 定を検知し、アプリケーションに適切なリソースをロードします。

表 21-1 で示す「リソースフォルダ名」に対し「リソースフォルダ名-個別の設定名」で 示す個別リソースフォルダを作り、異なる環境に対し適切なリソースを選択させることが できます。「drawable」の「drawable-ldpi」、「drawable-mdpi」、「drawable-hdpi」、 「drawable-xhdpi」がそうです。個別の設定名として表 21-2 があります。

表 21-2 個別の設定名

| 対象        | 個別の設定名          | 意味                                    |
|-----------|-----------------|---------------------------------------|
| MCC & MNC | mcc310、         | モバイル国コード(mobile country code:MCC)で、オプ |
|           | mcc310-mnc、     | ションとしてデバイスの SIM カードからのモバイルネ           |
|           | 004mcc、         | ットワークコード ( mobile network code:MNC)が後 |
|           | 208-mnc00       | ろに付加されます。例えば、mcc310 は U.S.のすべて        |
|           |                 | のキャリアで、mcc310-mnc004はU.S.のVerizonで    |
|           |                 | す。                                    |
| 言語と地域     | en、fr、en-rUS、   | 言語は、2 文字で定義された ISO 639-1 言語コードで、      |
|           | fr-rFR、fr-rCA   | オプションとして 2 文字の ISO 3166-1-alpha-2 の地  |
|           |                 | 域コードが後ろに付加されます(小文字で"r"を前に付            |
|           |                 | けて)。                                  |
| 画面サイズ     | small、normal、   | small:低密度の QVGA 画面で利用可能な領域を基準と        |
|           | large           | した画面です。normal:従来の中密度の HVGA 画面を        |
|           |                 | 基準とした画面です。large:中密度のVGA 画面で利用         |
|           |                 | 可能な領域を基準とした画面です。                      |
| 画面アスペク    | long、notlong    | long: WQVGA、WVGA、FWVGA などの長い画面。       |
| Ъ         |                 | notlong: QVGA、HVGA、および VGA などの長くな     |
|           |                 | い画                                    |
| 画面オリエン    | port, land      | port: デバイスがポートレートのオリエンテーション           |
| テーション     |                 | (垂直)。land:デバイスがランドスケープのオリエンテ          |
|           |                 | ーション(水平)。                             |
| ドックモード    | car、 desk       | car: デバイスが車載ドックにある。desk: デバイスが        |
|           |                 | デスクドックにある。                            |
| ナイトモード    | night, notnight | night: 夜間。notnight:日中。                |
| 画面ピクセル    | ldpi、 mdpi、     | ldpi: 低密度画面、およそ 120dpi。 mdpi:中密度画面(従  |
| 密度        | hdpi、 xhdpi、    | 来の HVGA で)、およそ 160dpi。hdpi:高密度画面、お    |
|           | nodpi           | よそ 240dpi。xhdpi:超高密度画面、およそ 320dpi。    |
|           |                 | nodpi: デバイスの密度に合わせて拡大縮小したくない          |
|           |                 | ビットマップリソースにこれを使用します。                  |
| タッチ画面タ    | notouch、        | notouch:タッチ画面がないデバイス。stylus:タッチペ      |
| イプ        | stylus, finger  | ンの使用に適した抵抗方式タッチ画面のデバイス。               |
|           |                 | finger:タッチ画面のあるデバイス。                  |
| キーボードの    | keysexposed、    | keysexposed:利用可能なキーボードのあるデバイス。        |
| 使用        | keyssoft        | keyssoft:ソフトウェアキーボードが見えるかどうかに         |
|           |                 | かかわらず、それが有効なデバイス。                     |
| 主なテキスト  | nokeys、      | nokeys:入力するハードウェアキーがないデバイス。           |
|---------|--------------|---------------------------------------|
| 入力方式    | qwerty、12key | qwerty:ハードウェア qwerty キーボードがあるデバイ      |
|         |              | ス。12key:ハードウェア 12·key キーボードがあるデバ      |
|         |              | イス。                                   |
| ナビゲーショ  | navexposed、  | navexposed:ユーザが利用可能なナビゲーションキー         |
| ンキーの使用  | navhidden    | がある。navhidden:利用可能なナビゲーションキーが         |
|         |              | ない。                                   |
| 主な非タッチ  | nonav, dpad, | nonav:タッチスクリーン以外にナビゲーションする機           |
| ナビゲーショ  | trackball、   | 器がないデバイス。dpad:ナビゲーション用に方向を変           |
| ン方式     | wheel        | えるパッド(d-pad)があるデバイス。trackball:ナビゲー    |
|         |              | ション用にトラックボールがあるデバイス。wheel:ナ           |
|         |              | ビゲーション用に方向を変えるホイールがあるデバイ              |
|         |              | ス。                                    |
| システムバー  | v3、v4、v7     | デバイスによりサポートされる API レベルです。例え           |
| ジョン(API |              | ば、v1 は API レベル 1(Android 1.0 以上のデバイス) |
| レベル)    |              | で、v4はAPIレベル 4(Android 1.6 以上のデバイス)    |
|         |              | になります。                                |

#### 2. システムリソース

システムリソースは「android.R.」と入力すると、以下のような項目が表示されます。 すでに「android.R.layout.simple\_list\_item\_1」、「android.R.id.text1」などのシステム リソースは「初級 基礎編」の「3-14 ArrayAdapter」で紹介してあります。

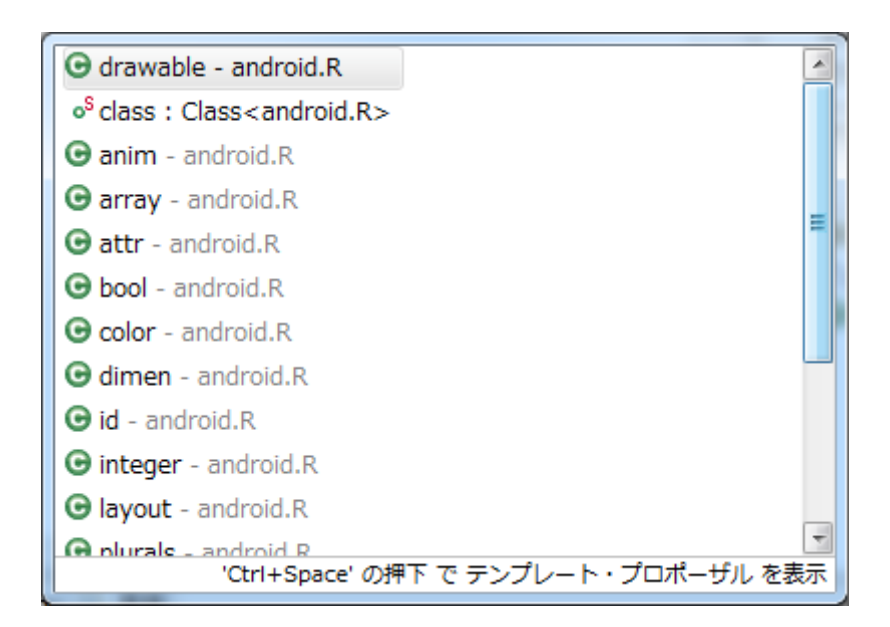

さらに「android.R.drawable.」と入力すると、以下のようなシステムアイコンの ID 一 覧が表示されます。

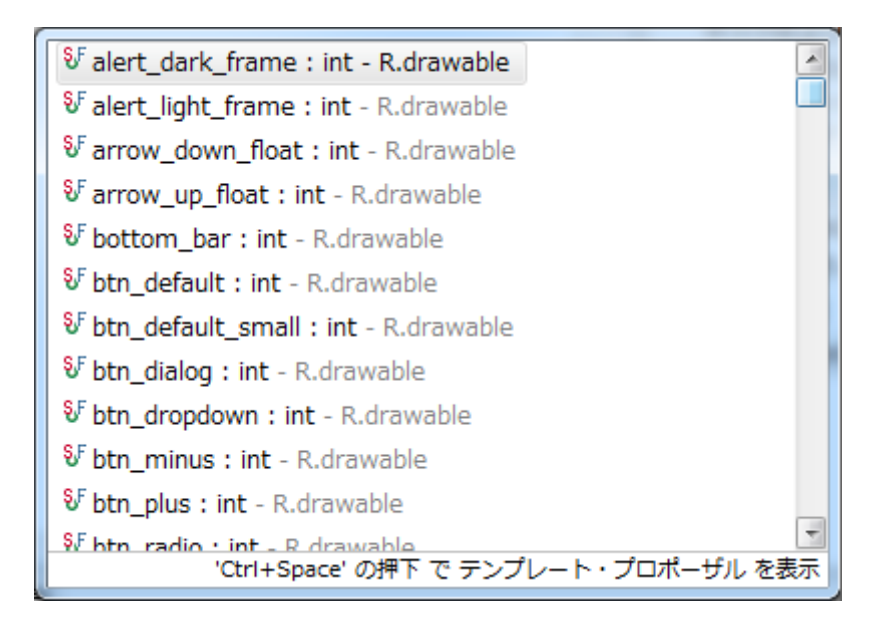

「例題 21-1-1」android.R.drawable.ic\_popup\_reminder というシステムアイコンを表示します。

• main.xml
<ImageView
android:id="@+id/image"
android:layout\_width="wrap\_content"
android:layout\_height="wrap\_content"
/>

• Icon2.java package jp.icon2;

import android.app.Activity; import android.os.Bundle; import android.widget.ImageView;

```
public class Icon2 extends Activity {
    @Override
    public void onCreate(Bundle savedInstanceState) {
```

super.onCreate(savedInstanceState); setContentView(R.layout.main); ImageView image=(ImageView)findViewById(R.id.image); image.setImageResource(android.R.drawable.ic\_popup\_reminder);

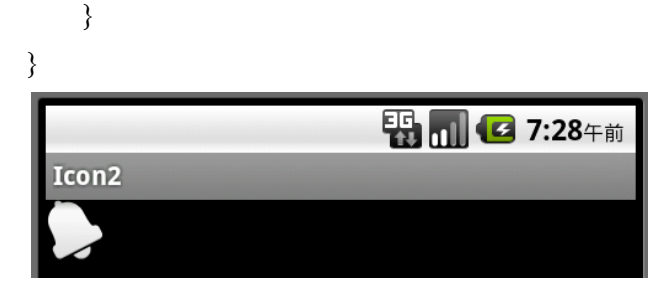

「例題 21-1-2」システムアイコンの一覧をリストビューに表示します。システムアイコン のデータは以下のようにして得られます。

Field[] fields = android.R.drawable.class.getFields();

このデータからアイコンの ID と ID 名を取得するには以下のようにします。

```
int n=fields.length;
int img[]=new int[n];
String text[]=new String[n];
for (int i=0;i<n;i++){
    try {
        img[i]= fields[i].getInt(null);
    } catch (IllegalAccessException e) {}
    text[i]=fields[i].getName();
  }
この img[]と text[]データをリストビューに表示します。
```

```
• main.xml
<ListView
android:id="@+id/listview"
android:layout_width="fill_parent"
android:layout_height="wrap_content"
/>
```

res/layout/list.xml

```
<?xml version="1.0" encoding="utf-8"?>
```

<LinearLayout xmlns:android="http://schemas.android.com/apk/res/android"

android:orientation="horizontal"

android:layout\_width="fill\_parent"

android:layout\_height="fill\_parent"

>

<ImageView

android:id="@+id/image" android:paddingTop="2dp" android:layout\_height="wrap\_content" android:layout\_width="wrap\_content"

/>

<TextView

android:id="@+id/text"

android:paddingLeft="10dp" android:layout\_width="wrap\_content" android:layout\_height="wrap\_content"

/>

</LinearLayout>

• Icon1.java package jp.icon1;

import android.app.Activity; import android.os.Bundle; import android.widget.\*; import java.util.\*; import java.lang.reflect.Field;

public class Icon1 extends Activity {
 @Override
 public void onCreate(Bundle savedInstanceState) {
 super.onCreate(savedInstanceState);
 setContentView(R.layout.main);
 Field[] fields = android.R.drawable.class.getFields();

```
int n=fields.length;
         int img[]=new int[n];
         String text[]=new String[n];
         for (int i=0;i<n;i++){
             try {
                 img[i]= fields[i].getInt(null);
             } catch (IllegalAccessException e) {}
             text[i]=fields[i].getName();
         }
         List<HashMap<String,Object>> list=new
ArrayList<HashMap<String,Object>>();
         Map<String, Object> map;
         for (int i=0;i<img.length;i++){</pre>
             map=new HashMap<String,Object>0;
             map.put("img",img[i]);
             map.put("text",text[i]);
             list.add((HashMap<String,Object>)map);
        }
         ListView lv=(ListView)findViewById(R.id.listview);
         SimpleAdapter adapter=new SimpleAdapter(this,list,
             R.layout.list, new String[] {"img", "text"},
             new int[] {R.id.image,R.id.text});
         lv.setAdapter(adapter);
    }
}
```

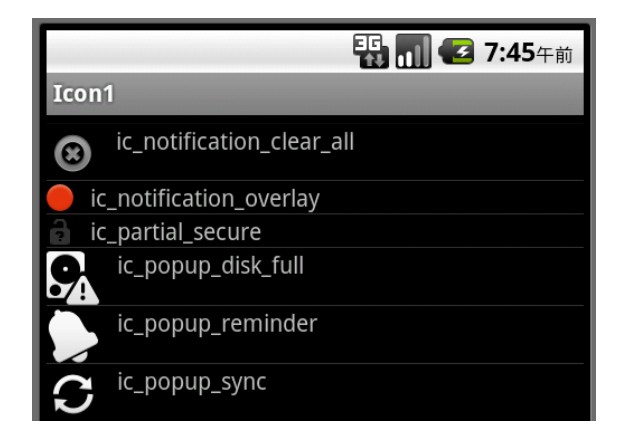

## 22章 アニメーション

アニメーションのタイプは大きく 2 つに分類できます。Tween アニメーション (Animation クラス)と Frame アニメーション(AnimationDrawable クラス)です。Tween ア ニメーションは 1 つのイメージを連続に変化させるタイプで、移動、フェード、回転、拡 大・縮小、それらを組み合わせて変化させます。Frame アニメーションは順番にイメージ を並べて表示してアニメーションにするタイプでパラパラ漫画のような表示を行います

### 22-1 Tween アニメーション

XML で定義されたフェード、伸縮、移動、回転などといった変化を実行するアニメーションです。Tween アニメーションを行うにはアニメーションの内容を res/anim フォルダに anim.xml として定義します。アニメーション定義は<set>要素内に<alpha>、<scale>、<translate>、<rotate>などのアニメーション要素を記述します。<set>のアニメーション要素は複数指定できます。

```
<set xmlns:android="http://schemas.android.com/apk/res/android"
```

android:shareInterpolator="false">

<rotate

```
android:fromDegrees="0"
android:toDegrees="360"
android:pivotX="50%"
android:pivotY="50%"
android:duration="4000"
```

/>

</set>

このアニメーション定義ファイルをイメージビューiv に設定するには以下のようにしま す。Tween アニメーションは「android.view.animation.Animation」クラスを使って制御 します。

Animation anim=AnimationUtils.loadAnimation(this, R.anim.anime); iv.startAnimation(anim);

#### 1. <set>

アニメーション要素(<alpha>、<scale>、<translate>、<rotate>)や他の <set> 要素を 保持するコンテナです。AnimationSet クラスを表します。

| 属性                | 意味                                     |
|-------------------|----------------------------------------|
| interpolator      | Interpolator リソースへのリファレンス。             |
| shareInterpolator | 子要素に同じ Interpolator を共有させる (true)、させない |
|                   | $(false)_{\circ}$                      |

#### 2. <alpha>

アニメーションのフェードイン、フェードアウトします。AlphaAnimation クラスを表 します。以下の属性で不透明度を 0.0~1.0 の float 値で指定します。0.0 は透明、1.0 は不 透明です。

| 属性        | 意味               |
|-----------|------------------|
| fromAlpha | 開始の不透明度。         |
| toAlpha   | 終了の不透明度。         |
| duration  | アニメーション時間 (ミリ秒)。 |

透明度を 0.0~1.0 まで 4000 ミリ秒の間で変化させます。

<alpha

```
android:fromAlpha="0.0"
android:toAlpha="1.0"
android:duration="4000"
```

/>

#### 3. < scale >

アニメーションの拡大・縮小を行います。ScaleAnimation クラスを表します。以下の属 性で拡大・縮小の倍率と中心位置を float 値で指定します。倍率の「1.0」は変化しない(等 倍)を意味します。pivotX と pivotY が (0,0) の場合は左上隅を中心に拡大・縮小はすべ て下と右に伸縮します。

| 属性         | 意味              |
|------------|-----------------|
| fromXScale | 開始のX 倍率。        |
| toXScale   | 終了のX 倍率。        |
| fromYScale | 開始のY 倍率。        |
| toYScale   | 終了のY 倍率。        |
| pivotX     | 拡大縮小の中心 X 座標。   |
| pivotY     | 拡大縮小の中心 Y 座標。   |
| duration   | アニメーション時間(ミリ秒)。 |

縮尺を 1.0~0.0 まで中心を軸にして 4000 ミリ秒の間で縮小させます。

<scale

android:fromXScale="1.0" android:toXScale="0.0"

```
android:fromYScale="1.0"
android:toYScale="0.0"
android:pivotX="50%"
android:pivotY="50%"
android:duration="4000"
```

```
/>
```

#### 4. <translate>

アニメーションの X 方向、Y 方向の水平移動を行います。TranslateAnimation クラス を 表します。以下の属性で移動量を float 値またはパーセンテージで指定します。通常の位置 に対する相対ピクセル("5"など)、要素の幅に対する相対パーセンテージ("5%"など)、親の幅 に対する相対パーセンテージ("5%p"など)のいずれか一方で表現します。

| 属性         | 意味               |
|------------|------------------|
| fromXDelta | 開始のXオフセット値。      |
| toXDelta   | 終了の X オフセット値。    |
| fromYDelta | 開始のYオフセット値。      |
| toYDelta   | 終了のYオフセット値。      |
| duration   | アニメーション時間 (ミリ秒)。 |

対象となるイメージの左端から右端まで4000ミリ秒の間で平行移動します。

<translate

```
android:fromXDelta="0%"
android:toXDelta="100%"
android:duration="4000"
```

/>

#### 5. < rotate >

アニメーションの回転を行います。RotateAnimation クラス を表します。 以下の属性 で回転角度と回転中心座標を float 値で指定します。pivotX、pivotY はパーセンテージ指定 もできます。

| 属性          | 意味              |
|-------------|-----------------|
| fromDegrees | 開始位置の角度 (度数)。   |
| toDegrees   | 終了位置の角度 (度数)。   |
| pivotX      | 回転の中心となる X 座標。  |
| pivotY      | 回転の中心となるY座標。    |
| duration    | アニメーション時間(ミリ秒)。 |

イメージの中央を原点として0度~360度まで4000ミリ秒の間で回転します。

<rotate

```
android:fromDegrees="0"
android:toDegrees="360"
android:pivotX="50%"
android:pivotY="50%"
android:duration="4000"
```

/>

「例題 22-1」イメージを回転しながら縮小します。イメージは画面中央に配置します。

• res/anim/anime.xml

<set xmlns:android="http://schemas.android.com/apk/res/android"

android:shareInterpolator="false"

```
>
```

<rotate

```
android:fromDegrees="0"
android:toDegrees="360"
android:pivotX="50%"
android:pivotY="50%"
android:duration="4000"
```

/>

<scale

```
android:fromXScale="1.0"
```

```
android:toXScale="0.0"
android:fromYScale="1.0"
android:toYScale="0.0"
android:pivotX="50%"
android:pivotY="50%"
android:duration="4000"
```

```
</set>
```

/>

```
・main.xml
<?xml version="1.0" encoding="utf-8"?>
<LinearLayout xmlns:android="http://schemas.android.com/apk/res/android"
android:orientation="vertical"
android:layout_width="fill_parent"
android:layout_height="fill_parent"
>
<Button
android:id="@+id/button"
android:layout_width="fill_parent"
android:layout_width="fill_parent"
android:layout_width="fill_parent"
android:layout_width="fill_parent"
</pre>
```

<ImageView android:id="@+id/image" android:layout\_width="wrap\_content" android:layout\_height="wrap\_content" android:src="@drawable/sakura"

```
/>
```

```
</LinearLayout>
```

• Tween1.java package jp.tween1;

import android.app.Activity; import android.os.Bundle; import android.view.View; import android.view.View.OnClickListener; import android.view.animation.\*; import android.widget.\*;

```
public class Tween1 extends Activity implements OnClickListener{
    @Override
    public void onCreate(Bundle savedInstanceState) {
        super.onCreate(savedInstanceState);
        setContentView(R.layout.main);
        Button bt=(Button)findViewById(R.id.button);
        bt.setOnClickListener(this);
    }
    public void onClick(View view) {
        ImageView iv=(ImageView) findViewById(R.id.image);
        Animation anim=AnimationUtils.loadAnimation(this, R.anim.anime);
        iv.startAnimation(anim);
    }
```

```
}
```

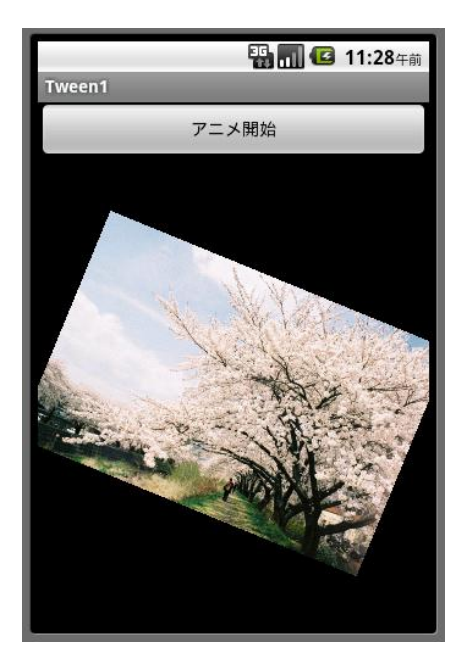

著者略歴

河西 朝雄(かさいあさお)

山梨大学工学部電子工学科卒(1974年)。長野県岡谷工業高等学校情報技術科教諭、長野県松本工業高等学校電子工業科教諭を経て、現在は「カサイ.ソフトウエアラボ」代表。

「主な著書」

「入門ソフトウエアシリーズC言語」、「同シリーズJava言語」、「同シリーズC++」、「入 門新世代言語シリーズVisualBasic4.0」、「同シリーズDelphi2.0」、「やさしいホームペ ージの作り方シリーズHTML」、「同シリーズJavaScript」、「同シリーズHTML機能引 きテクニック編」、「同シリーズホームページのすべてが分かる事典」、「同シリーズiモ ード対応HTMLとCGI」、「同シリーズiモード対応Javaで作るiアプリ」、「同シリーズ VRML2.0」、「チュートリアル式言語入門VisualBasic.NET」、「はじめてのVisualC#. NET」、「C言語用語辞典」ほか(以上ナツメ社)

「構造化 BASIC」、「Microsoft Language シリーズ Microsoft VISUAL C++初級プログラ ミング入門上、下」、「同シリーズ VisualBasic 初級プログラミング入門上、下」、「C 言 語によるはじめてのアルゴリズム入門」、「Java によるはじめてのアルゴリズム入門」、

「VisualBasic によるはじめてのアルゴリズム入門」、「VisualBasic6.0 入門編、中級テク ニック編、上級編」、「Internet Language 改訂新版シリーズ ホームページの制作」、「同 シリーズ JavaScript 入門」、「同シリーズ Java 入門」、「New Language シリーズ標準 VisualC++プログラミングブック」、「同シリーズ標準 Java プログラミングブック」、

「VB.NET 基礎学習 Bible」、「原理がわかるプログラムの法則」、「プログラムの最初の 壁」、「河西メソッド: C 言語プログラム学習の方程式」、「基礎から学べる VisualBasic2005 標準コースウエア」、「基礎から学べる JavaScript 標準コースウエア」、「基礎から学べ る C 言語標準コースウエア」、「基礎から学べる PHP 標準コースウエア」、「なぞりがき C 言語学習ドリル」、「C 言語 標準ライブラリ関数ポケットリファレンス[ANSI C,ISO C99 対応]」、「 C 言語 標準文法ポケットリファレンス[ANSI C,ISOC99 対応]」ほか(以上 技術評論社)

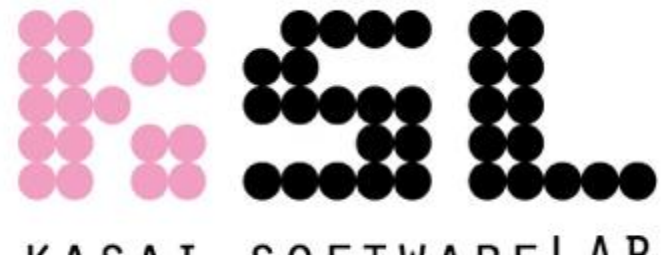

# KASAI.SOFTWARELAB

Android  $\mathcal{T}$ ログラミング Bible

中級 Android 的プログラミング法

2014年2月1日 初版 第1刷発行 著者=河西 朝雄 発行者=河西 朝雄 発行所=カサイ.ソフトウエアラボ 長野県茅野市ちの813 TEL.0266-72-4778

デザイン=河西 朝樹

本書の一部または全部を著作権法の定める範囲を超え、無断で複写、複製、転載、あるい はファイルに落とすことを禁じます。

本書に記載された内容は、情報の提供のみを目的としています。したがって、本書を用い た運用は、必ずお客様自身の責任と判断によって行ってください。これらの情報の運用の 結果について、発行者および著者はいかなる責任も負いません。

定価=1,500円(税込) ©2014 河西 朝雄